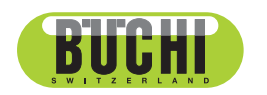

**Sepiatec SFC-50** Bedienungsanleitung

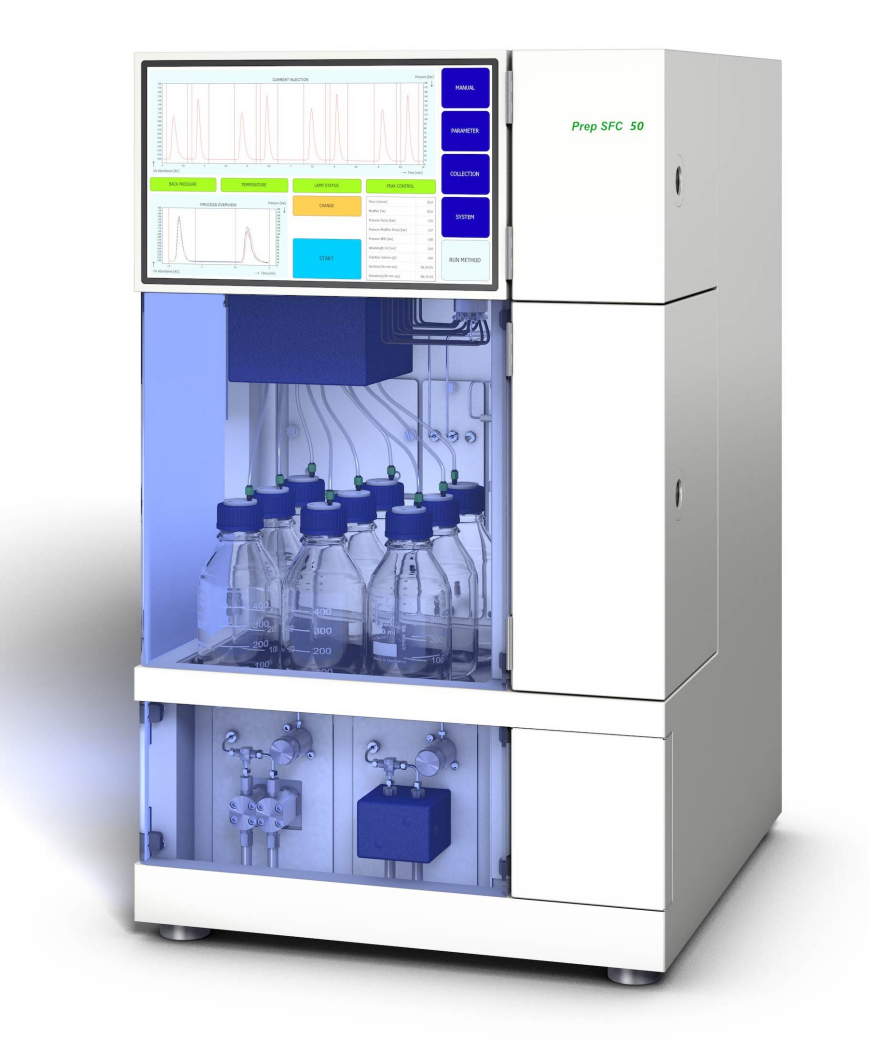

📷 11594435 | A de

#### Impressum

Produktidentifikation: Bedienungsanleitung (Original) Sepiatec SFC-50 11594435

Publikationsdatum: 01.2023

Version A

BÜCHI Labortechnik AG Meierseggstrasse 40 Postfach CH-9230 Flawil 1 E-Mail: quality@buchi.com BÜCHI behält sich das Recht vor, diese Anleitung auf Grund künftiger Erfahrungen nach Bedarf zu ändern. Dies gilt insbesondere für Aufbau, Abbildungen und technische Details. Diese Bedienungsanleitung ist urheberrechtlich geschützt. Darin enthaltene Informationen dürfen nicht reproduziert, vertrieben oder für Wettbewerbszwecke verwendet oder Drittparteien zur Verfügung gestellt werden. Es ist ebenfalls untersagt, mit Hilfe dieser Anleitung irgendeine Komponente ohne vorherige schriftliche Zustimmung herzustellen.

# Inhaltsverzeichnis

| 1                                                                          | Zu dies                                                                                                    | sem Dokument                                                                                                    | . 6                                                                                                    |
|----------------------------------------------------------------------------|----------------------------------------------------------------------------------------------------|----------------------------------------------------------------------------------------------------|----------------------------------------------------------------------------------------------------|
| 1.1                                                                        | Auszeid                                                                                                    | hnungen und Symbole                                                                                                    | . 6                                                                                                    |
| 1.2                                                                        | Warenz                                                                                                    | reichen                                                                                                    | . 6                                                                                                    |
| 1.3                                                                        | Verbun                                                                                                    | dene Geräte                                                                                                    | . 6                                                                                                    |
|                                                                            |                                                                                                    |                                                                                                    |                                                                                                    |
| 2                                                                          | Sicherl                                                                                                    | neit                                                                                                    | . 7                                                                                                    |
| 2.1                                                                        | Vorges                                                                                                    | ehene Verwendung                                                                                                    | . 7                                                                                                    |
| 2.2                                                                        | Nicht be                                                                                                    | estimmungsgemässe Verwendung                                                                                                    | . 7                                                                                                    |
| 2.3                                                                        | Person                                                                                                    | alqualifikation                                                                                                    | . 7                                                                                                    |
| 2.4                                                                        | Persön                                                                                                    | liche Schutzausrüstung                                                                                                    | . 8                                                                                                    |
| 2.5                                                                        | Warnhi                                                                                                    | nweise in diesem Dokument                                                                                                    | . 8                                                                                                    |
| 2.6                                                                        | Warnsy                                                                                                    | mbole                                                                                                    | . 8                                                                                                    |
| 2.7                                                                        | Restrisi                                                                                                    | ken                                                                                                    | . 9                                                                                                    |
|                                                                            | 2.7.1                                                                                                    | Störungen im Betrieb                                                                                                    | . 9                                                                                                    |
|                                                                            | 2.7.2                                                                                                    | Heisse Oberflächen                                                                                                    | . 9                                                                                                    |
|                                                                            | 2.7.3                                                                                                    | Gefährliche Dämpfe                                                                                                    | . 9                                                                                                    |
|                                                                            | 2.7.4                                                                                                    | Gefährliche Partikel                                                                                                    | . 9                                                                                                    |
|                                                                            | 2.7.5                                                                                                    | Glasbruch                                                                                                    | . 9                                                                                                    |
|                                                                            | 2.7.6                                                                                                    | Störung eines angeschlossenen Geräts (Option)                                                                                                    | 10                                                                                                    |
|                                                                            | 2.7.7                                                                                                    | Malware-Infektion aufgrund von Verbindungen mit anderen Geräten oder einem                                                                                                    |                                                                                                    |
|                                                                            |                                                                                                    | Netzwerk                                                                                                    | 10                                                                                                    |
| 2.8                                                                        | Modifika                                                                                                    | ationen                                                                                                    | 10                                                                                                    |
| 2.9                                                                        | Warnso                                                                                                    | hilder                                                                                                    | 10                                                                                                    |
| •                                                                          | Duralist                                                                                                    |                                                                                                    | 40                                                                                                    |
|                                                                            |                                                                                                    | TRACCRITAINING                                                                                                    | <b>7</b> X                                                                                                    |
| <b>3</b>                                                                   | Flouin                                                                                                    |                                                                                                    | 10                                                                                                    |
| <b>3</b> .1                                                                | Funktio                                                                                                    | nsbeschreibung                                                                                                    | 13                                                                                                    |
| 3.1<br>3.2                                                                 | Funktio<br>Aufbau                                                                                                    | nsbeschreibung                                                                                                    | 13<br>15                                                                                                    |
| <b>3</b><br>3.1<br>3.2                                                     | Funktio<br>Aufbau<br>3.2.1                                                                                                    | Frontansicht                                                                                                    | 13<br>15<br>15<br>15                                                                                                    |
| <b>3</b><br>3.1<br>3.2                                                     | Funktio<br>Aufbau<br>3.2.1<br>3.2.2                                                                                                    | Frontansicht.<br>Elektrische und elektronische Anschlüsse                                                                                                    | 13<br>15<br>15<br>15<br>17                                                                                                 |
| 3.1<br>3.2                                                                 | Funktio<br>Aufbau<br>3.2.1<br>3.2.2<br>3.2.3                                                                                                    | Frontansicht<br>Elektrische und elektronische Anschlüsse<br>CO <sub>2</sub> - und Kühlmittelanschlüsse                                                                                                    | 13<br>15<br>15<br>17<br>18                                                                                                 |
| 3.1<br>3.2                                                                 | Funktio<br>Aufbau<br>3.2.1<br>3.2.2<br>3.2.3<br>3.2.4                                                                                                    | rsbeschreibung<br>Frontansicht<br>Elektrische und elektronische Anschlüsse<br>CO <sub>2</sub> - und Kühlmittelanschlüsse<br>Abluftanschlüsse                                                                                                    | 13<br>15<br>15<br>17<br>18<br>18                                                                                           |
| 3<br>3.1<br>3.2<br>3.3                                                     | Funktio<br>Aufbau<br>3.2.1<br>3.2.2<br>3.2.3<br>3.2.4<br>Lieferur                                                                                                    | nsbeschreibung<br>Frontansicht<br>Elektrische und elektronische Anschlüsse<br>CO₂- und Kühlmittelanschlüsse<br>Abluftanschlüsse                                                                                                    | 13<br>15<br>15<br>17<br>18<br>18<br>19                                                                                     |
| 3<br>3.1<br>3.2<br>3.3<br>3.4                                              | Funktio<br>Aufbau<br>3.2.1<br>3.2.2<br>3.2.3<br>3.2.4<br>Lieferur<br>Technis                                                                                                    | Insbeschreibung         Frontansicht         Elektrische und elektronische Anschlüsse         CO2- und Kühlmittelanschlüsse         Abluftanschlüsse         mfang         sche Daten         Serietee                                                                                                    | 13<br>15<br>15<br>17<br>18<br>18<br>19<br>19                                                                               |
| 3<br>3.1<br>3.2<br>3.3<br>3.4                                              | Funktio<br>Aufbau<br>3.2.1<br>3.2.2<br>3.2.3<br>3.2.4<br>Lieferur<br>Technis<br>3.4.1                                                                                                    | rsbeschreibung<br>Frontansicht<br>Elektrische und elektronische Anschlüsse<br>CO <sub>2</sub> - und Kühlmittelanschlüsse<br>Abluftanschlüsse<br>mfang<br>sche Daten<br>Sepiatec SFC-50                                                                                                    | 13<br>15<br>15<br>17<br>18<br>19<br>19<br>19                                                                               |
| 3<br>3.1<br>3.2<br>3.3<br>3.4                                              | Funktio<br>Aufbau<br>3.2.1<br>3.2.2<br>3.2.3<br>3.2.4<br>Lieferur<br>Technis<br>3.4.1<br>3.4.2                                                                                                    | nsbeschreibung<br>Frontansicht<br>Elektrische und elektronische Anschlüsse<br>CO₂- und Kühlmittelanschlüsse<br>Abluftanschlüsse<br>nfang<br>sche Daten<br>Sepiatec SFC-50<br>Umgebungsbedingungen                                                                                                    | 13<br>15<br>15<br>17<br>18<br>19<br>19<br>20<br>20                                                                         |
| 3<br>3.1<br>3.2<br>3.3<br>3.4                                              | Funktio<br>Aufbau<br>3.2.1<br>3.2.2<br>3.2.3<br>3.2.4<br>Lieferur<br>Technis<br>3.4.1<br>3.4.2<br>3.4.3<br>2.4 4                                                                                                    | Insbeschreibung         Frontansicht         Elektrische und elektronische Anschlüsse         CO2- und Kühlmittelanschlüsse         Abluftanschlüsse         mfang         sche Daten         Sepiatec SFC-50         Umgebungsbedingungen         Lösungsmittel                                                                                                    | 13<br>15<br>15<br>17<br>18<br>19<br>19<br>20<br>20                                                                         |
| 3.1<br>3.2<br>3.3<br>3.4                                                   | Funktio<br>Aufbau<br>3.2.1<br>3.2.2<br>3.2.3<br>3.2.4<br>Lieferur<br>Technis<br>3.4.1<br>3.4.2<br>3.4.3<br>3.4.4<br>2.4.5                                                                                            | nsbeschreibung<br>Frontansicht.<br>Elektrische und elektronische Anschlüsse<br>CO <sub>2</sub> - und Kühlmittelanschlüsse<br>Abluftanschlüsse<br>mfang<br>sche Daten.<br>Sepiatec SFC-50<br>Umgebungsbedingungen<br>Lösungsmittel                                                                                                    | 13<br>15<br>15<br>17<br>18<br>19<br>19<br>20<br>20<br>20<br>20                                                             |
| 3<br>3.1<br>3.2<br>3.3<br>3.4                                              | Funktio<br>Aufbau<br>3.2.1<br>3.2.2<br>3.2.3<br>3.2.4<br>Lieferur<br>Technis<br>3.4.1<br>3.4.2<br>3.4.3<br>3.4.4<br>3.4.5                                                                                            | nsbeschreibung<br>Frontansicht<br>Elektrische und elektronische Anschlüsse<br>CO <sub>2</sub> - und Kühlmittelanschlüsse<br>Abluftanschlüsse<br>mfang<br>sche Daten<br>Sepiatec SFC-50<br>Umgebungsbedingungen<br>Lösungsmittel<br>Detektoren<br>Pumpen                                                                                                    | 13<br>15<br>15<br>17<br>18<br>19<br>19<br>20<br>20<br>20<br>20                                                             |
| 3<br>3.1<br>3.2<br>3.3<br>3.4                                              | Funktio<br>Aufbau<br>3.2.1<br>3.2.2<br>3.2.3<br>3.2.4<br>Lieferur<br>Technis<br>3.4.1<br>3.4.2<br>3.4.3<br>3.4.4<br>3.4.5<br><b>Transp</b>                                                                           | nsbeschreibung<br>Frontansicht.<br>Elektrische und elektronische Anschlüsse<br>CO <sub>2</sub> - und Kühlmittelanschlüsse<br>Abluftanschlüsse<br>mfang<br>sche Daten<br>Sepiatec SFC-50<br>Umgebungsbedingungen<br>Lösungsmittel<br>Detektoren<br>Pumpen                                                                                                    | 13<br>15<br>15<br>17<br>18<br>19<br>19<br>20<br>20<br>20<br>20<br>20<br>20<br>20                                           |
| 3<br>3.1<br>3.2<br>3.3<br>3.4<br>4.1                                       | Funktio<br>Aufbau<br>3.2.1<br>3.2.2<br>3.2.3<br>3.2.4<br>Lieferur<br>Technis<br>3.4.1<br>3.4.2<br>3.4.3<br>3.4.4<br>3.4.5<br><b>Transp</b><br>Transp                                                                 | nsbeschreibung<br>Frontansicht.<br>Elektrische und elektronische Anschlüsse<br>CO <sub>2</sub> - und Kühlmittelanschlüsse<br>Abluftanschlüsse<br>mfang.<br>sche Daten.<br>Sepiatec SFC-50<br>Umgebungsbedingungen<br>Lösungsmittel<br>Detektoren<br>Pumpen<br>ort und Lagerung.                                                                                                    | 13<br>15<br>15<br>17<br>18<br>19<br>19<br>20<br>20<br>20<br>20<br>20<br>20<br>20<br>20<br>20<br>20<br>20<br>20<br>20       |
| 3.1<br>3.2<br>3.3<br>3.4<br>4.1<br>4.2                                     | Funktio<br>Aufbau<br>3.2.1<br>3.2.2<br>3.2.3<br>3.2.4<br>Lieferur<br>Technis<br>3.4.1<br>3.4.2<br>3.4.3<br>3.4.4<br>3.4.5<br><b>Transp</b><br>Transpo<br>Lagerur                                                     | nsbeschreibung<br>Frontansicht<br>Elektrische und elektronische Anschlüsse<br>CO <sub>2</sub> - und Kühlmittelanschlüsse<br>Abluftanschlüsse                                                                                                    | 13<br>13<br>15<br>15<br>17<br>18<br>19<br>19<br>20<br>20<br>20<br>20<br>20<br>20<br>20<br>20<br>22<br>22<br>22<br>22       |
| 3<br>3.1<br>3.2<br>3.3<br>3.4<br>4<br>4.1<br>4.2<br>4.3                    | Funktio<br>Aufbau<br>3.2.1<br>3.2.2<br>3.2.3<br>3.2.4<br>Lieferur<br>Technis<br>3.4.1<br>3.4.2<br>3.4.3<br>3.4.4<br>3.4.5<br><b>Transp</b><br>Transpo<br>Lagerur<br>Instrum                                          | nsbeschreibung<br>Frontansicht<br>Elektrische und elektronische Anschlüsse<br>CO <sub>2</sub> - und Kühlmittelanschlüsse<br>Abluftanschlüsse<br>nfang<br>sche Daten<br>Sepiatec SFC-50<br>Umgebungsbedingungen<br>Lösungsmittel<br>Detektoren<br>Pumpen<br>ort und Lagerung<br>ort<br>ng<br>ent heben                                                                                                    | 13<br>15<br>15<br>17<br>18<br>19<br>19<br>20<br>20<br>20<br>20<br>20<br>20<br>20<br>20<br>20<br>20<br>20<br>20<br>20       |
| 3<br>3.1<br>3.2<br>3.3<br>3.4<br>4.1<br>4.2<br>4.3                         | Funktio<br>Aufbau<br>3.2.1<br>3.2.2<br>3.2.3<br>3.2.4<br>Lieferur<br>Technis<br>3.4.1<br>3.4.2<br>3.4.3<br>3.4.4<br>3.4.5<br><b>Transp</b><br>Transpo<br>Lagerur<br>Instrum                                          | nsbeschreibung<br>Frontansicht.<br>Elektrische und elektronische Anschlüsse<br>CO <sub>2</sub> - und Kühlmittelanschlüsse<br>Abluftanschlüsse<br>mfang.<br>sche Daten.<br>Sepiatec SFC-50.<br>Umgebungsbedingungen<br>Lösungsmittel<br>Detektoren<br>Pumpen<br>ort und Lagerung.<br>ort<br>ng<br>ent heben.                                                                                                    | 13<br>15<br>15<br>17<br>18<br>19<br>19<br>20<br>20<br>20<br>20<br>20<br>20<br>20<br>20<br>22<br>22<br>22<br>22<br>22       |
| 3<br>3.1<br>3.2<br>3.3<br>3.4<br>4<br>4.1<br>4.2<br>4.3<br>5               | Funktio<br>Aufbau<br>3.2.1<br>3.2.2<br>3.2.3<br>3.2.4<br>Lieferur<br>Technis<br>3.4.1<br>3.4.2<br>3.4.3<br>3.4.4<br>3.4.5<br><b>Transp</b><br>Transpo<br>Lagerur<br>Instrum                                          | Indescription         nsbeschreibung         Frontansicht.         Elektrische und elektronische Anschlüsse         CO2- und Kühlmittelanschlüsse         Abluftanschlüsse         nfang.         sche Daten         Sepiatec SFC-50         Umgebungsbedingungen         Lösungsmittel         Detektoren         Pumpen         ort         ng         ent heben                                                     | 13<br>13<br>15<br>15<br>17<br>18<br>19<br>19<br>20<br>20<br>20<br>20<br>20<br>20<br>20<br>20<br>20<br>20<br>20<br>20<br>20 |
| 3<br>3.1<br>3.2<br>3.3<br>3.4<br>4<br>4.1<br>4.2<br>4.3<br>5<br>5.1        | Funktio<br>Aufbau<br>3.2.1<br>3.2.2<br>3.2.3<br>3.2.4<br>Lieferur<br>Technis<br>3.4.1<br>3.4.2<br>3.4.3<br>3.4.4<br>3.4.5<br><b>Transp</b><br>Transpo<br>Lagerur<br>Instrum                                          | Indescription         nsbeschreibung         Frontansicht.         Elektrische und elektronische Anschlüsse         CO2- und Kühlmittelanschlüsse         Abluftanschlüsse         Abluftanschlüsse         mfang.         sche Daten         Sepiatec SFC-50         Umgebungsbedingungen         Lösungsmittel         Detektoren         Pumpen         ort         ng         ent heben         ebnahme         rt | 13<br>13<br>15<br>15<br>17<br>18<br>19<br>19<br>20<br>20<br>20<br>20<br>20<br>20<br>20<br>20<br>20<br>20<br>20<br>20<br>20 |
| 3<br>3.1<br>3.2<br>3.3<br>3.4<br>4<br>4.1<br>4.2<br>4.3<br>5<br>5.1<br>5.2 | Funktio<br>Aufbau<br>3.2.1<br>3.2.2<br>3.2.3<br>3.2.4<br>Lieferur<br>Technis<br>3.4.1<br>3.4.2<br>3.4.3<br>3.4.4<br>3.4.5<br><b>Transp</b><br>Transpo<br>Lagerur<br>Instrum<br><b>Inbetrio</b><br>Standor<br>Vor der | Indescription         nsbeschreibung         Frontansicht         Elektrische und elektronische Anschlüsse         CO2- und Kühlmittelanschlüsse         Abluftanschlüsse         Abluftanschlüsse         Sepiatec SFC-50         Umgebungsbedingungen         Lösungsmittel         Detektoren         Pumpen         ort und Lagerung         ort         ent heben         rt         Installation                 | 13<br>13<br>15<br>15<br>17<br>18<br>19<br>19<br>20<br>20<br>20<br>20<br>20<br>20<br>20<br>20<br>20<br>20<br>20<br>20<br>20 |

| 6          | Softwa                                | are                                                   | 26                   |
|------------|---------------------------------------|-------------------------------------------------------|----------------------|
| 6.1        | Einleitu                              | ung                                                   | 26                   |
|            | 6.1.1                                 | Starten der Software                                  | 26                   |
|            | 6.1.2                                 | Eingaben von Werten                                   | 26                   |
|            | 6.1.3                                 | Beenden der Software                                  | 27                   |
| 6.2        | Layout                                |                                                       | 27                   |
| 6.3        | Regist                                | erkarte MANUAL                                        | 29                   |
|            | 6.3.1                                 | Spülen der Röhren und Spritze                         | 30                   |
|            | 6.3.2                                 | Starten der Pumpe                                     | 30                   |
|            | 6.3.3                                 | Festlegen des Detektorsignals auf null                | 31                   |
|            | 6.3.4                                 | Ändern des CO2-Recyclingmoduls                        | 31                   |
| 6.4        | Regist                                | erkarte PARAMETER                                     | 32                   |
|            | 6.4.1                                 | Einstellen neuer Methoden                             | 33                   |
|            | 6.4.2                                 | Einstellen des Gradientenmodus                        | 34                   |
|            | 6.4.3                                 | Laden gespeicherter Methoden                          | 35                   |
|            | 6.4.4                                 | Bearbeiten gespeicherter Methoden                     | 35                   |
| 6.5        | Regist                                | erkarte COLLECTION                                    | 36                   |
|            | 6.5.1                                 | Einstellen der Spitzenkontrolle                       | 40                   |
|            | 6.5.2                                 | Einstellen der Stapeleinspritzung                     | 40                   |
| 6.6        | Registe                               | erkarte SYSTEM                                        | 41                   |
|            | 6.6.1                                 | Kontrolle des Gegendrucks                             | 42                   |
|            | 6.6.2                                 | Steuerung des CO <sub>2</sub> -Ventils                | 42                   |
|            | 6.6.3                                 | Steuerung der Spülpumpe                               | 43                   |
| 6.7        | Regist                                | erkarte RUN METHOD                                    | 44                   |
|            | 6.7.1                                 | Vor dem Starten eines Laufs                           | 45                   |
| 6.8        | Änderu                                | Ingen während eines Laufs                             | 46                   |
|            | 6.8.1                                 | Ändern der Anz. an Einspritzungen                     | 46                   |
|            | 6.8.2                                 | Ändern von Einspritz- und Laufzeitparametern          | 47                   |
|            | 6.8.3                                 | Ändern des Fraktionsparameters                        | 48                   |
| 6.9        | CO <sub>2</sub> -R                    | ecyclingmodul                                         | 49                   |
| 7          | Redier                                | auna                                                  | 53                   |
| 71         | Systen                                | netart                                                | 53                   |
| 7.1        | Positio                               | nieren der Probe                                      | 53                   |
| 73         | Positio                               | nieren der Fraktionierungsflaschen                    | 54                   |
| 7.5<br>7.4 |                                       | denauswahl                                            | 54                   |
| 75         | Methor                                |                                                       | 74                   |
| 1.0        | Metho                                 | n eines Laufs                                         | 54<br>55             |
| 76         | Method<br>Starter                     | n eines Laufs                                         | 54<br>55<br>56       |
| 7.6<br>7.7 | Method<br>Starter<br>Beendo<br>Herupt | eines Laufs<br>en eines Laufs<br>erfahren des Systems | 54<br>55<br>56<br>56 |

| 8    | Reinigung und Wartung                                 | 58 |
|------|-------------------------------------------------------|----|
| 8.1  | Pumpen                                                | 58 |
|      | 8.1.1 Austauschen der Pumpenrückschlagventile         | 58 |
| 8.2  | Servicewartung der Einspritzventile                   | 59 |
| 8.3  | Reinigen der UV-Detektor-Durchflusszelle              | 59 |
| 8.4  | Gegendruckregelventil                                 | 59 |
| 8.5  | Fraktionierungsventil                                 | 59 |
|      | 8.5.1 Reinigen des Ventils und Austauschen des Rotors | 59 |
|      | 8.5.2 Demontage                                       | 60 |
|      | 8.5.3 Montage                                         | 61 |
| 8.6  | Gas-Flüssigkeits-Trenner (GLS)                        | 61 |
| 9    | Hilfe bei Störungen                                   | 63 |
| 9.1  | Fehlersuche und -behebung                             | 63 |
| 10   | Ausserbetriebnahme und Entsorgung                     | 64 |
| 10.1 | Stilllegung                                           | 64 |
| 10.2 | Entsorgung                                            | 64 |
| 10.3 | Rücksendung des Instrument                            | 64 |
| 11   | Anhang                                                | 65 |
| 11.1 | Ersatzteile und Zubehör                               | 65 |

# 1 Zu diesem Dokument

Diese Bedienungsanleitung gilt für alle Varianten des Geräts. Lesen Sie diese Bedienungsanleitung, bevor Sie das Gerät bedienen, und befolgen Sie die Anweisungen für einen sicheren und problemlosen Betrieb. Bewahren Sie diese Bedienungsanleitung für die spätere Nutzung auf und geben Sie es nachfolgenden Nutzern oder Besitzern weiter. BÜCHI Labortechnik AG übernimmt keine Haftung für Schäden, Fehler und Störungen, die aufgrund der Missachtung dieser Bedienungsanleitung auftreten.

Wenn Sie nach dem Lesen dieser Bedienungsanleitung Fragen haben, kontaktieren Sie bitte:

▶ BÜCHI Labortechnik AG Kundendienst.

https://www.buchi.com/contact

### 1.1 Auszeichnungen und Symbole

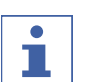

#### HINWEIS

Dieses Symbol weist auf nützliche und wichtige Informationen hin.

- ☑ Dieses Zeichen weist auf eine Voraussetzung hin, die vor dem Ausführen der nachfolgenden Handlungsanweisung erfüllt sein muss.
- Dieses Zeichen markiert eine Handlungsanweisung, die vom Benutzer ausgeführt werden muss.
- ⇒ Dieses Zeichen markiert das Ergebnis einer richtig ausgeführten Handlungsanweisung.

| Auszeichnung         | Erklärung                               |
|----------------------|-----------------------------------------|
| Fenster              | Software Fenster sind so ausgezeichnet. |
| Registerkarten       | Registerkarten sind so ausgezeichnet.   |
| Dialoge              | Dialoge sind so ausgezeichnet.          |
| [Schaltflächen]      | Schaltflächen sind so markiert.         |
| [Feldnamen]          | Feldnamen sind so markiert.             |
| [Menüs / Menüpunkte] | Menüs oder Menüpunkte sind so markiert. |
| Statusanzeigen       | Statusanzeigen sind so markiert.        |
| Meldungen            | Meldungen sind so markiert.             |

### 1.2 Warenzeichen

In diesem Dokument verwendete Produktnamen und eingetragene oder nicht eingetragene Marken werden lediglich zu Informationszwecken verwendet und verbleiben in jedem Fall Eigentum der jeweiligen Besitzer.

### **1.3** Verbundene Geräte

Neben dieser Bedienungsanleitung bitte die Anweisungen und Spezifikationen in der Dokumentation für die verbundenen Geräte befolgen.

# 2 Sicherheit

### 2.1 Vorgesehene Verwendung

Das Gerät wurde für die superkritische Flüssigkeitschromatographie entwickelt. Das Gerät kann in Laboratorien für folgende Aufgaben verwendet werden:

- Aufreinigung
- Trennung einer oder mehrerer Verbindungen aus einer Mischung

### 2.2 Nicht bestimmungsgemässe Verwendung

Als «nicht bestimmungsgemässe Verwendung» gilt jede Verwendung, die nicht den Ausführungen unter Kapitel 2.1 "Vorgesehene Verwendung", Seite 7 entspricht sowie jegliche Anwendung, die nicht den technischen Spezifikationen entspricht (siehe Kapitel 3.4 "Technische Daten", Seite 19). Insbesondere die folgenden Anwendungen sind nicht zulässig:

- Die Verwendung des Geräts in Bereichen, die explosionsgeschützte Apparaturen erfordern.
- Verwendung des Geräts mit Lösungsmitteln, die Peroxide enthalten.

### 2.3 Personalqualifikation

Nicht qualifizierte Personen sind nicht in der Lage, Risiken zu erkennen und sind daher grösseren Gefahren ausgesetzt.

Das Gerät darf nur von entsprechend qualifiziertem Laborpersonal bedient werden. Diese Bedienungsanleitung richtet sich an folgende Zielgruppen:

#### Benutzer

Benutzer sind Personen, die die folgenden Kriterien erfüllen:

- Sie wurden in der Anwendung des Geräts unterwiesen.
- Sie kennen den Inhalt dieser Bedienungsanleitung und die geltenden Sicherheitsvorschriften und wenden diese an.
- Sie sind aufgrund ihrer Ausbildung oder Berufserfahrung in der Lage, die mit der Verwendung des Geräts verbundenen Risiken zu beurteilen.

#### Bediener

Der Bediener (im Allgemeinen der Laborleiter) ist für die folgenden Aspekte verantwortlich:

- Das Gerät muss ordnungsgemäss installiert, in Betrieb genommen, betrieben und gewartet werden.
- Mit der Durchführung der in dieser Bedienungsanleitung beschriebenen Arbeiten darf nur entsprechend qualifiziertes Personal beauftragt werden.
- Das Personal muss die vor Ort geltenden Anforderungen und Vorschriften für sicheres und gefahrenbewusstes Arbeiten einhalten.
- Sicherheitsrelevante Vorfälle, die bei der Verwendung des Geräts auftreten, sollten dem Hersteller gemeldet werden (quality@buchi.com).

#### **BÜCHI-Servicetechniker**

Von BÜCHI autorisierte Servicetechniker haben spezielle Schulungen absolviert und sind von der BÜCHI Labortechnik AG autorisiert, spezielle Wartungs- und Reparaturmassnahmen durchzuführen.

### 2.4 Persönliche Schutzausrüstung

Je nach Anwendung können Gefahren durch Hitze und aggressive Chemikalien entstehen.

- Immer entsprechende Schutzausrüstung wie Schutzbrille, Schutzkleidung und Handschuhe tragen.
- Sicherstellen, dass die Schutzausrüstung den Anforderungen der Sicherheitsdatenblätter aller verwendeten Chemikalien entspricht.

### 2.5 Warnhinweise in diesem Dokument

Warnhinweise warnen Sie vor Gefahren, die beim Umgang mit dem Gerät auftreten können. Es gibt vier Gefahrenstufen, die jeweils durch das verwendete Signalwort gekennzeichnet sind.

| Signalwort | Bedeutung                                                                                                    |
|------------|----------------------------------------------------------------------------------------------------|
| GEFAHR     | Verweist auf eine gefährliche Situation, die zu schweren<br>Verletzungen oder zum Tod führt, wenn sie nicht vermieden wird.                 |
| WARNUNG    | Verweist auf eine gefährliche Situation, die möglicherweise zu schweren Verletzungen oder zum Tod führt, wenn sie nicht vermieden wird.     |
| VORSICHT   | Verweist auf eine gefährliche Situation, die zu leichten oder<br>mittelschweren Verletzungen führen kann, wenn sie nicht<br>vermieden wird. |
| HINWEIS    | Verweist auf eine gefährliche Situation, die zu möglichen<br>Sachschäden führen kann.                                                       |

### 2.6 Warnsymbole

Die folgenden Warnsymbole erscheinen in dieser Bedienungsanleitung oder am Gerät.

| Symbol    | Bedeutung                         |
|-----------|-----------------------------------|
|           | Allgemeine Warnung                |
| <u>x:</u> | Geräteschäden                     |
|           | Warnung vor elektrischer Spannung |
|           | Heisse Oberfläche                 |

### 2.7 Restrisiken

Das Gerät wurde nach dem neuesten Stand der Technik entwickelt und hergestellt. Dennoch können bei unsachgemässer Handhabung des Gerätes Gefahren für Personen, Sachen oder die Umwelt entstehen.

Entsprechende Warnmeldungen in dieser Bedienungsanleitung dienen dazu, den Benutzer auf diese Restgefahren hinweisen.

### 2.7.1 Störungen im Betrieb

Bei beschädigten Geräten können scharfe Kanten, Glassplitter, bewegliche Teile oder frei liegende elektrische Leiter Verletzungen verursachen.

- ► Geräte regelmässig auf sichtbare Beschädigungen untersuchen.
- Im Störungsfall das Gerät sofort ausschalten, das Stromkabel abziehen und den Bediener verständigen.
- ▶ Beschädigte Geräte nicht mehr verwenden.

### 2.7.2 Heisse Oberflächen

Der Bereich des Säulenofens und die Heizelemente des Geräts können heiss werden. Bei Kontakt mit ihnen kann es zu Hautverbrennungen kommen.

► Heisse Oberflächen nicht berühren bzw. geeignete Schutzhandschuhe tragen.

### 2.7.3 Gefährliche Dämpfe

Bei der Verwendung des Geräts können gefährliche Dämpfe entstehen, die lebensgefährliche toxische Wirkungen haben können.

- ▶ Die bei der Verarbeitung entstehenden Dämpfe nicht einatmen.
- ▶ Sicherstellen, dass die Dämpfe durch einen geeigneten Abzug abgeführt werden.
- ▶ Das Gerät nur in gut belüfteten Bereichen verwenden.
- Bei Dampfaustritt aus Verbindungsstellen die betreffenden Ferrulen an den Anschlussbeschlägen überprüfen und bei Bedarf ersetzen.
- ► Keine unbekannten Flüssigkeiten verarbeiten.
- ▶ Die Sicherheitsdatenblätter aller verwendeten Substanzen beachten.

### 2.7.4 Gefährliche Partikel

Bei der Verwendung des Geräts können gefährliche Partikel entstehen, die lebensgefährliche toxische Wirkungen haben können.

- ▶ Die bei der Verarbeitung entstehenden Partikel nicht einatmen.
- ▶ Sicherstellen, dass die Partikel durch einen geeigneten Abzug abgeführt werden.
- ▶ Das Gerät nur in gut belüfteten Bereichen verwenden.
- Bei Partikelaustritt aus Verbindungsstellen die betreffenden Ferrulen an den Anschlussbeschlägen überprüfen und bei Bedarf ersetzen.
- ► Keine unbekannten Flüssigkeiten oder Lösungsmittelmischungen verarbeiten.
- ▶ Die Sicherheitsdatenblätter aller verwendeten Substanzen beachten.

### 2.7.5 Glasbruch

Durch Glasbruch kann es zu schweren Schnittverletzungen kommen. Beschädigte Glaskomponenten können implodieren, wenn sie hohem Druck ausgesetzt werden.

Geringe Beschädigungen der Kugelschliffe beeinträchtigen die Dichtungswirkung und können daher die Leistung vermindern.

- Die Kolben und sonstigen Glaskomponenten behutsam handhaben und nicht fallen lassen.
- ▶ Glaskomponenten vor jedem Gebrauch stets auf Beschädigungen sichtprüfen.
- ▶ Beschädigte Glaskomponenten nicht mehr verwenden.
- ▶ Beim Entsorgen von zerbrochenem Glas stets Schutzhandschuhe tragen.

#### 2.7.6 Störung eines angeschlossenen Geräts (Option)

Eine Störung eines angeschlossenen Geräts kann zu Vergiftungen führen oder tödlich sein.

 Stellen Sie sicher, dass das angeschlossene Gerät gemäss der Benutzerdokumentation vorbereitet und gewartet wird.

### 2.7.7 Malware-Infektion aufgrund von Verbindungen mit anderen Geräten oder einem Netzwerk

Verbindungen mit anderen Geräten oder einem Netzwerk können eine Malware-Infektion des Geräts verursachen.

Installieren Sie auf dem Gerät eine Antivirus-Software und Firewall, bevor Sie es mit anderen Geräten oder dem Netzwerk verbinden.

### 2.8 Modifikationen

Unbefugte Änderungen können die Sicherheit beeinträchtigen und zu Unfällen führen.

- Nur Originalzubehör, Ersatzteile und Verbrauchsmaterialien von BÜCHI verwenden.
- Technische Änderungen nur mit vorheriger schriftlicher Genehmigung von BÜCHI durchführen.
- ► Änderungen nur von BÜCHI-Servicetechnikern durchführen lassen.

BÜCHI übernimmt keine Haftung für Schäden, Störungen und Fehlfunktionen, die durch nicht genehmigte Änderungen entstehen.

### 2.9 Warnschilder

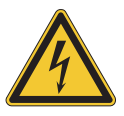

### \Lambda GEFAHR

#### Gefahr eines elektrischen Schlages

Lebensgefahr durch Stromschlag

- ▶ Das Gehäuse darf keinesfalls entfernt werden.
- Das Gerät darf keinesfalls ohne Gehäuse oder ohne die integrierten Pumpen betrieben werden.
- Es dürfen ausschliesslich die mit dem Gerät gelieferten Elektroverbindungen bzw. Kabel verwendet werden.

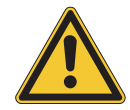

# ▲ GEFAHR

#### Gefahr von Erfrierungen

Druckbeaufschlagte Gase können beim Druckausgleich niedrige Temperaturen erzeugen.

Es ist stets geeignete persönliche Schutzausrüstung zu tragen, z. B. Schutzbrillen, Schutzbekleidung und Schutzhandschuhe.

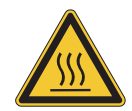

# ▲ GEFAHR

#### Heisse Oberfläche

Der Säulenofen kann Temperaturen von bis zu 70 °C erreichen. Auch nach dem Ausschalten kann aufgrund der intern gespeicherten Energie noch eine Zeitlang weiter aufgeheizt werden.

- ▶ Tür vorsichtig öffnen, damit heisse Luft abziehen kann.
- Säulen nur wechseln, wenn sie vollständig abgekühlt sind.
- ► Es ist stets geeignete persönliche Schutzausrüstung zu tragen, z. B. Schutzbrillen, Schutzbekleidung und Schutzhandschuhe.
- ▶ Belüftungsschlitze und Ofenheizung dürfen nicht abgedeckt werden.

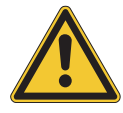

# 

#### Druckgas

Das laufende Gerät steht unter Druck. Eine Entlüftung von Druckgasen und Lösungsmitteln ist möglich. Bei  $CO_2$  droht in hohen Konzentrationen Erstickungsgefahr.

- Am Standort müssen Gasdetektoren installiert sein.
- ► Es ist für ausreichende Belüftung zu sorgen.

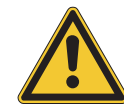

# **NORSICHT**

#### Gefahr durch herunterfallende Objekte oder Materialien

Personenschäden oder Sachschäden

 Auf dem Gerät dürfen keinerlei Lösungsmittelflaschen oder andere Gegenstände abgestellt werden.

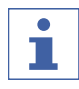

#### HINWEIS

Die Pumpen schalten sich automatisch ab, wenn sie 400 bar erreichen.

Die Detektor-Durchflusszelle ist stabil bis zu einem Druck von 300 bar. Um Schäden an der Durchflusszelle zu verhindern, ist der Gegendruckregler so programmiert, dass er bei 300 bar abschaltet.

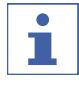

#### HINWEIS

Das System kann auch nach dem Abschalten noch druckbeaufschlagt sein.

Mit dem Austreten von Druckgasen und Lösungsmitteln ist zu rechnen.

# 3 Produktbeschreibung

### 3.1 Funktionsbeschreibung

Das Gerät ist für präparative Trennungen in kleinen Säulen durch superkritische Flüssigkeitschromatographie (SFC) gedacht.

- Durch superkritische Flüssigkeitschromatographie lassen sich Proben in Grammgrösse trennen.
- Die integrierten Gas-Flüssigkeits-Trenner (GLS) ermöglichen eine schnelle und effiziente Entfernung von CO<sub>2</sub> aus getrennten Komponenten.

Möglichkeiten mit dem Gerät:

- Eine Mischung aus superkritischem CO<sub>2</sub> und einem Lösungsmittel. Auswahl aus vier unterschiedlichen Lösungsmitteln mit dem optionalen Lösungsmittelauswahlventil.
- Einspritzen von Flüssig- oder Feststoffproben
- Trennung in einer Säule
- Detektion der Komponenten mittels UV-, ELSD- oder MS-Detektor.
- Auffangen der gewünschten Fraktionen

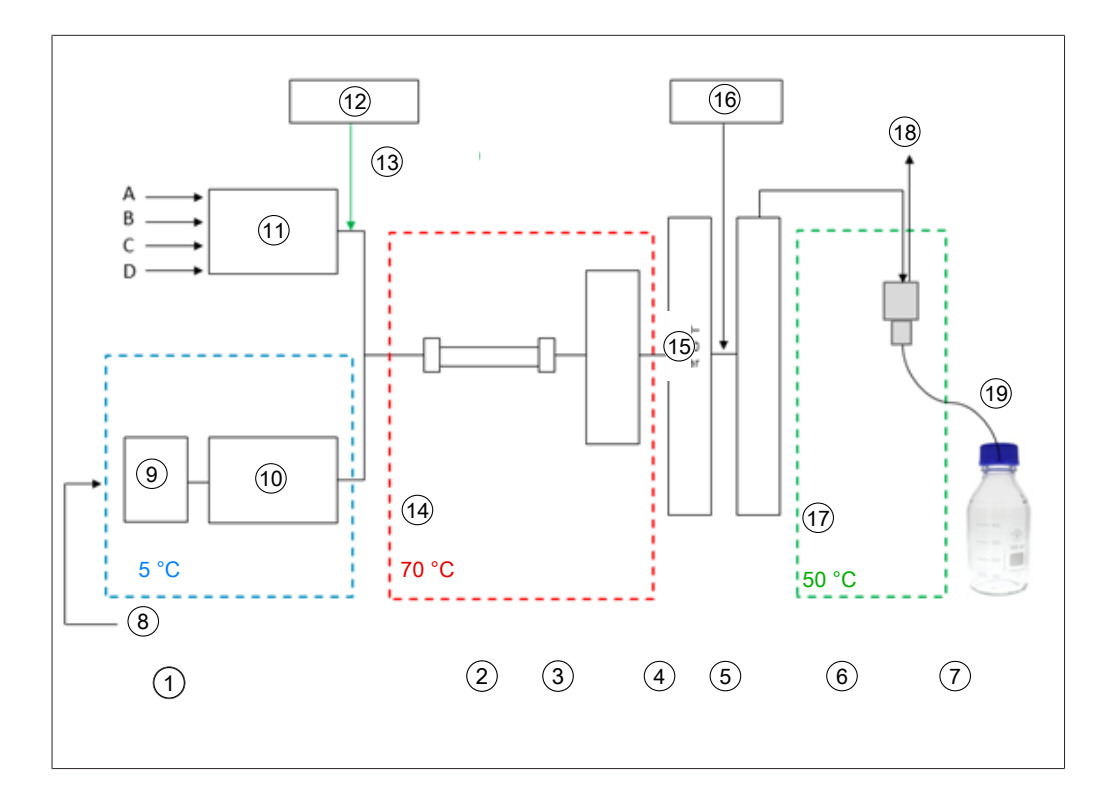

- 1 Pumpen
- 3 Detektor, Durchflusszelle
- 5 Nachheizung
- 7 Fraktionen (8 Stck.)
- 9 Vorkühlung
- 11 Modifier-Pumpe
- 13 Modifier-Stromeinspritzung
- 15 BPR-Druckventil 80 250 bar
- 17 Niederdruck
- 19 Fraktionsauffang ohne Druckbeaufschlagung

- 2 Säulenofen
- 4 Gegendruckregler
- 6 Gas-Flüssigkeits-Trenner
- 8 Flüssig-CO<sub>2</sub> 60 75 bar
- 10 CO<sub>2</sub>-Pumpe
- 12 Probe
- 14 Superkritisches CO<sub>2</sub> 80 250 bar
- 16 Zusatzpumpe
- 18 CO<sub>2</sub>-Ablass

Die mobile Phase der superkritischen Flüssigkeitschromatographie besteht aus einer superkritischen Flüssigkeit und einem flüssigen Lösungsmittel. Diese Flüssigkeit ist ein kondensiertes Gas oberhalb der kritischen Werte für Temperatur und Druck. Ihre Eigenschaften sind die von Gas und Flüssigkeit. Hauptsächlich wird Kohlenstoffdioxid (CO<sub>2</sub>) verwendet.

Das CO<sub>2</sub> wird in abgekühltem Zustand durch eine Pumpe gefördert. Die Flüssigkeit wird im Säulenofen über die superkritische Temperatur hinaus erhitzt und mit dem Modifier vermischt. Der Gegendruckregler hält den Druck hoch, damit die mobile Phase oberhalb des kritischen Punktes von CO<sub>2</sub> bleibt. Daraufhin wird die Probe durch die superkritische Flüssigkeit über die Trennsäule befördert. Ein Modifier kann hinzugefügt werden, um die Eluierung organischer Substanzen zu verbessern. Nach der Detektion wird das  $CO_2$  von den eluierten Substanzen getrennt. Die Stellung des Detektions- und Fraktionsventils bestimmen, in welchen GLS der Strom läuft. Der GLS trennt den Grossteil des  $CO_2$  und entfernt es über einen Abluftauslass, der in das Belüftungssystem führt.

Die aufgefangenen Fraktionen enthalten die gelösten Substanzen im Modifier und eine geringe Restmenge an CO<sub>2</sub> sowie optional organische Substanzen aus der Zusatzpumpe. Die Fraktionen sind in hochkonzentrierter Form zur weiteren Analyse verfügbar.

### 3.2 Aufbau

# 3.2.1 Frontansicht

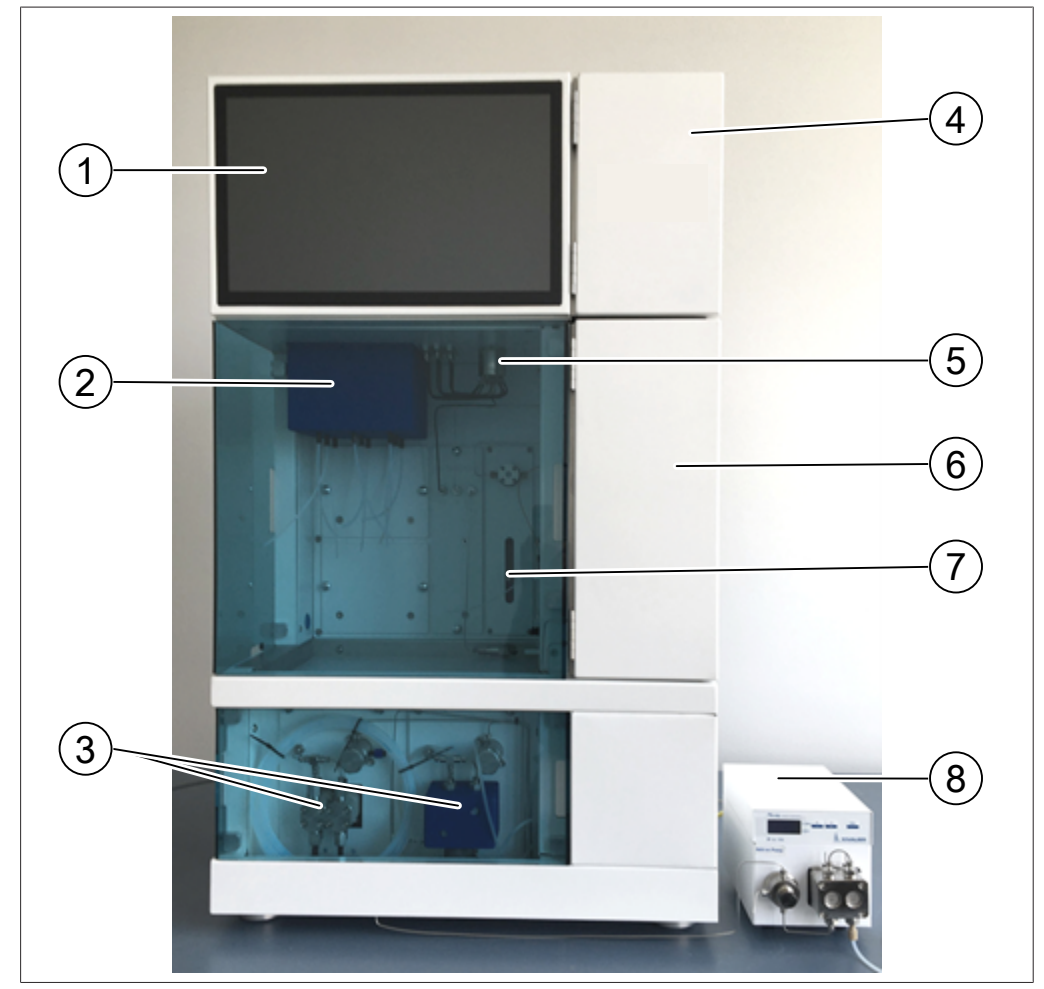

- 1 Touchscreen
- 3 CO<sub>2</sub>- und Modifier-Pumpen
- 5 Fraktionsauffangventil
- 7 Spritze

- 2 Gas-Flüssigkeits-Trenner
- 4 Detektorklappe
- 6 Säulenofen
- 8 Zusatzpumpe (optional)

### Säulenofen

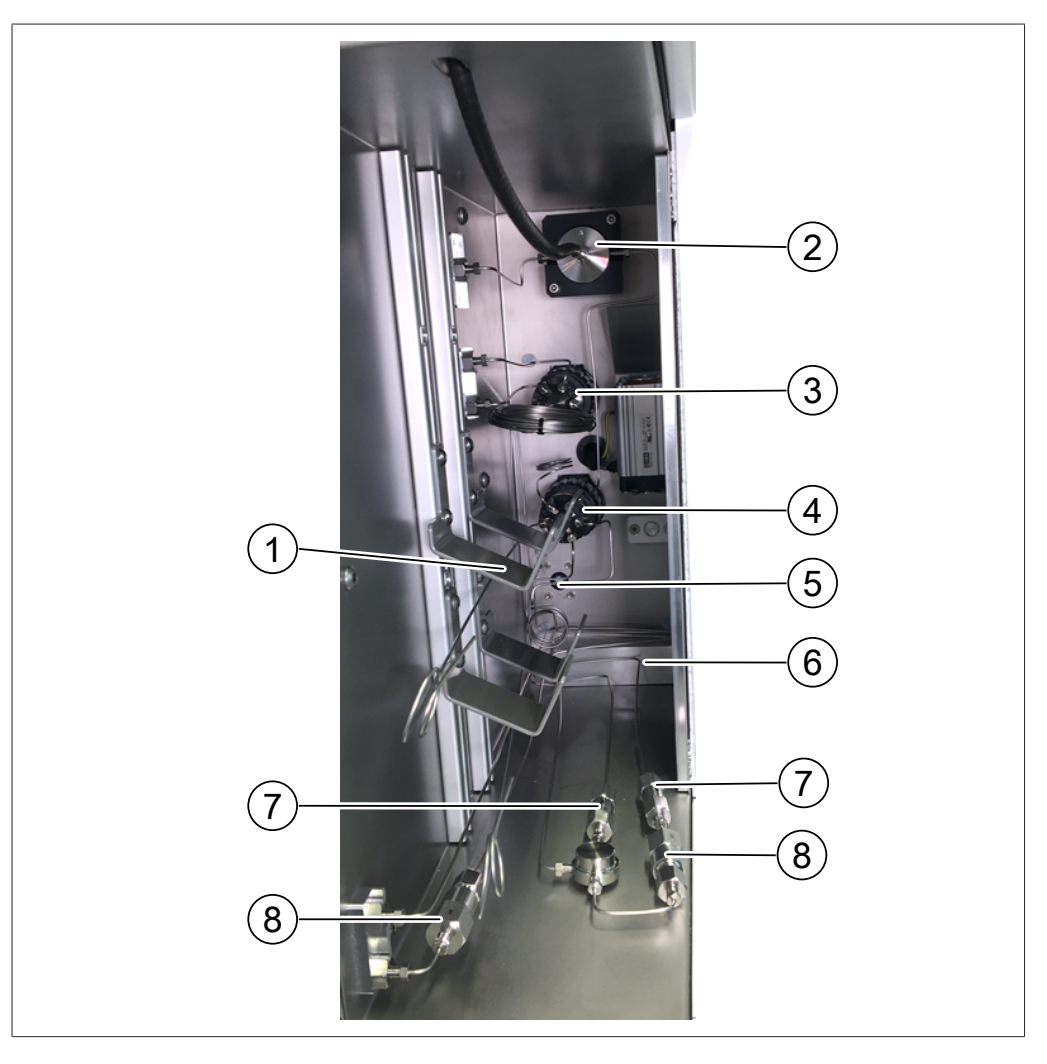

#### 1 Säulenhalter

- 3 Einspritzventil
- 5 Leckagesensor
- 7 Filter

- 2 Durchflusszelle mit Lichtwellenleiterkabel
- 4 Säulenauswahlventil
- 6 Heizmodul
- 8 Rückschlagventile

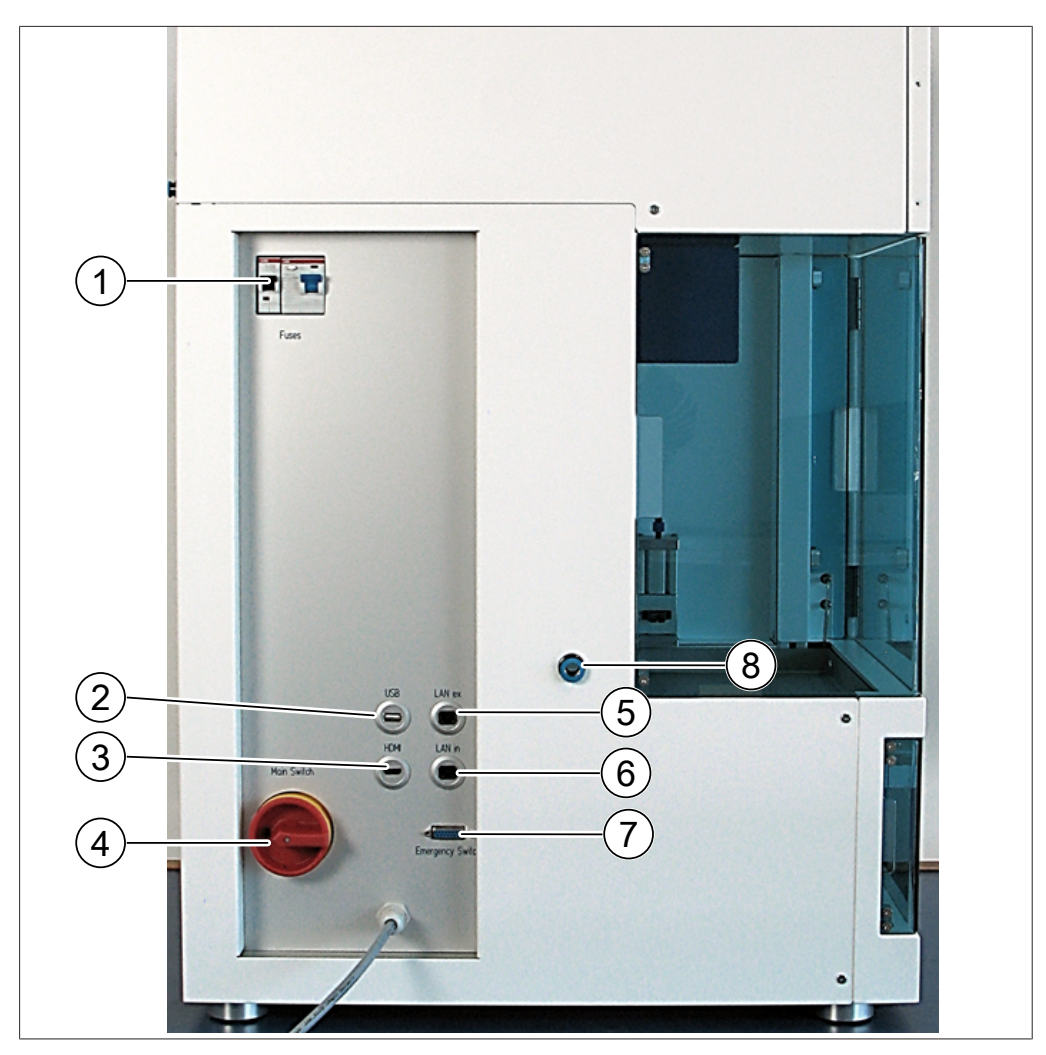

### 3.2.2 Elektrische und elektronische Anschlüsse

- 1 Sicherungen und FI-Schutzschalter
- 3 HDMI-Anschluss
- 5 Externer LAN-Anschluss
- 7 Notausschalter-Anschluss
- 2 USB-Anschluss
- 4 Hauptschalter
- 6 Interner LAN-Anschluss
- 8 Ablass des Fraktionsabteils

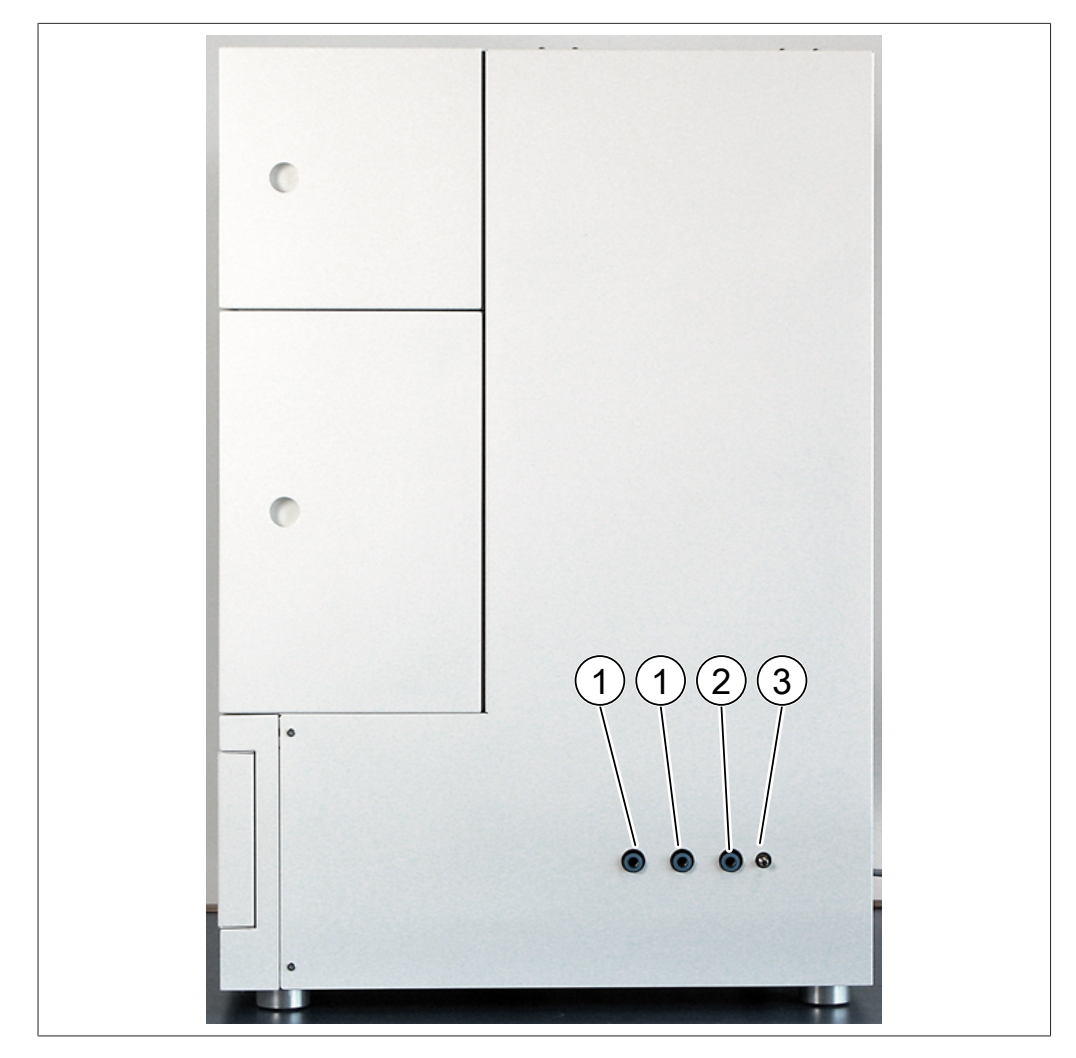

### 3.2.3 CO<sub>2</sub>- und Kühlmittelanschlüsse

- 1 Anschluss für Kühlwasserversorgung 2 Auslass CO<sub>2</sub>-Sicherheitsventil
- 3 Anschluss für CO<sub>2</sub>-Zufuhr

### 3.2.4 Abluftanschlüsse

An diesem Gerät gibt es drei Abluftanschlüsse:

- Links befindet sich die Abluft des Fraktionierungsabteils.
- Rechts befindet sich der Auslass des CO<sub>2</sub>-Sicherheitsventils.
- Auf der Rückseite befindet sich der GLS CO<sub>2</sub>-Auslass.

# 3.3 Lieferumfang

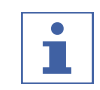

#### HINWEIS

Der Lieferumfang hängt von der Zusammensetzung des Kaufauftrags ab. Das Zubehör wird gemäss Kaufauftrag, Bestellbestätigung und Lieferschein geliefert.

### 3.4 Technische Daten

### 3.4.1 Sepiatec SFC-50

| Abmessungen (B × T × H)        | 560 mm × 600 mm × 880 mm                             |
|--------------------------------|------------------------------------------------------|
| Gewicht                        | 86 kg                                                |
| Leistungsaufnahme              | Europa: max. 2'300 W                                 |
|                                | Asien: max. 2'300 W                                  |
|                                | USA: max. 1'495 W                                    |
| Anschlussspannung              | Europa: 230 ±10 % V~                                 |
|                                | Asien: 230 ±10 % V~                                  |
|                                | USA: 115 ±10 % V~                                    |
| Frequenz                       | 50/60 Hz                                             |
| Sicherung                      | Europa: 10 A                                         |
|                                | USA: 13 A                                            |
| Überspannungskategorie         | II                                                   |
| IP-Code                        | IP 20                                                |
| Verschmutzungsgrad             | 2                                                    |
| Mindestabstand an allen Seiten | 200 mm                                               |
| Steuerung                      | 15.6"-Touchscreen, Format 16:9                       |
| System                         | Integriertes Windows 10                              |
| Steuersoftware                 | Steuersoftware für präparative SFC                   |
| Betriebstemperaturbereich      | 15 – 25 °C                                           |
| Betriebsdruck                  | max. 400 bar                                         |
| Einspritzventil                | Elektrisch betätigtes 6-fach/2-Wege-<br>Ventil       |
| Säulenauswahlventil            | Elektrisch betätigte 11-fach/10-Wege-<br>Ventile     |
| Gegendruckregelventil          | Elektromagnetisches Rückschlagventil                 |
| Fraktionierungsventil          | Elektrisch betätigtes 11-fach/10-Wege-<br>Ventil     |
| Röhren                         | Edelstahl-Kapillarröhren                             |
|                                | Aussendurchmesser: 1/16"                             |
|                                | Innendurchmesser: 1.0 mm oder 0.5 mm<br>oder 0.25 mm |
| Pumpenkopf-Temperatursteuerung | Umlaufkühler                                         |

| Methodenentwicklung      | An analytischen Säulen         |
|--------------------------|--------------------------------|
|                          | (Innendurchmesser: 4 – 4.6 mm) |
| Säulenabmessungen        | Innendurchmesser: 4 – 16 mm    |
| Säulenlänge              | max. 250 mm                    |
| Säulenofentemperatur     | Umgebung bis 70 °C             |
| Standard-Säulenkapazität | 2                              |
| Max. Säulenkapazität     | 8 (optional)                   |
| Fraktionsauffanganzahl   | 1 – 8 Stck.                    |
| Volumina                 | unbegrenzt                     |
| Druckloses Auffangen     | Standard                       |
| Spritzengrösse           | 1.0 mL                         |
|                          | Sonstige Volumina auf Anfrage  |
| Schleife                 | 0.5 mL                         |
| Stapeleinspritzung       | Standard                       |
| Zertifizierung           | CSA/CE                         |

### 3.4.2 Umgebungsbedingungen

Nur in Innenräumen benutzen.

| Max. Höhe über dem Meeresspiegel   | 2'000 m                         |
|------------------------------------|---------------------------------|
| Umgebungs- und Lagertemperatur     | 15 – 25 °C                      |
| Maximale relative Luftfeuchtigkeit | 45 – 75 % (nicht kondensierend) |
| Maximale relative Luftfeuchtigkeit | 45 – 75 % (nicht kondensierend) |

### 3.4.3 Lösungsmittel

| CO <sub>2</sub>                   | Flüssig                                           |
|-----------------------------------|---------------------------------------------------|
| Organische Modifier-Lösungsmittel | 4 Stck.                                           |
|                                   | Nur mit optionalem                                |
|                                   | Lösungsmittelauswahlventil.                       |
|                                   | Nur mit optionalem<br>Lösungsmittelauswahlventil. |

### 3.4.4 Detektoren

| UV-Wellenlängenbereich     | 190 – 500 nm |
|----------------------------|--------------|
| UV-Wellenlängen auswählbar | 1            |
| DAD                        | Optional     |
| ELSD                       | Optional     |
| MS                         | Optional     |

### 3.4.5 Pumpen

| CO <sub>2</sub> -Pumpe | 30 mL/Min.   |  |
|------------------------|--------------|--|
| Durchflussrate         |              |  |
| CO <sub>2</sub> -Pumpe | max. 400 bar |  |
| Druck                  |              |  |
| Modifier-Pumpe         | 1 Stck.      |  |

| Modifier-Pumpe            | 30 mL/Min.                                       |
|---------------------------|--------------------------------------------------|
| Durchflussrate            |                                                  |
| Modifier-Pumpe            | max. 400 bar                                     |
| Druck                     |                                                  |
| Zusatzpumpe               | Optional                                         |
| Genauigkeit der Flussrate | ±1 % oder ±0.3 mL/Min.                           |
| Präzision                 | 0.25 % von 1 mL/Min. bis 20 mL/Min. bei<br>20 °C |

4 Transport und Lagerung

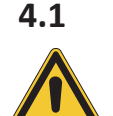

# Transport ACHTUNG

#### Bruchgefahr durch falschen Transport

- ► Sicherstellen, dass das Gerät vollständig demontiert wurde.
- Alle Gerätekomponenten ordnungsgemäss verpacken, um Bruch zu vermeiden.
   Möglichst die Originalverpackung verwenden.
- Abrupte Bewegungen beim Transit vermeiden.
- Nach dem Transport das Gerät und sämtliche Glaskomponenten auf Schäden überprüfen.
- ▶ Schäden beim Transit sollten dem Spediteur gemeldet werden.
- ► Verpackung für spätere Transporte aufbewahren.

### 4.2 Lagerung

- Sicherstellen, dass die Umgebungsbedingungen eingehalten werden (siehe Kapitel 3.4 "Technische Daten", Seite 19).
- Gerät nach Möglichkeit in der Originalverpackung lagern.
- Nach der Lagerung das Gerät, alle Glasteile sowie Dichtungen und Schläuche auf Beschädigungen pr
  üfen und gegebenenfalls austauschen.

### 4.3 Instrument heben

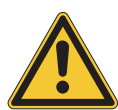

# 

### Gefahren aufgrund falschen Transports

Die möglichen Folgen sind Quetschverletzungen, Schnittwunden und Geräteschäden.

- ▶ Das Gerät sollte von zwei Personen gleichzeitig transportiert werden.
- ▶ Heben Sie das Gerät an den markierten Positionen an.
- Zum Anheben des Geräts sind zwei Personen erforderlich, die es an den markierten Positionen unten am Gerät anheben.

# 5 Inbetriebnahme

### 5.1 Standort

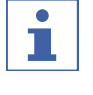

### HINWEIS

Bitte die Lieferung nur auspacken, wenn dies ausdrücklich vereinbart wurde.

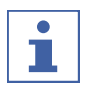

### HINWEIS

Sicherstellen, dass im Notfall jederzeit die Stromzufuhr unterbrochen werden kann.

Ein BÜCHI-Servicetechniker oder ein befugter Vertreter packt die Sendung aus und prüft sie sorgfältig, um sicherzustellen, dass alle Module und Zubehörteile in ordnungsgemässem Zustand sind. Dies muss vor dem Aufstellen erfolgen. Der Aufstellungsort muss die folgenden Voraussetzungen erfüllen:

- Stabiler, ebener Untergrund.
- Die maximalen Produktabmessungen und das Gewicht sind zu berücksichtigen. Siehe Kapitel 3.4 "Technische Daten", Seite 19.
- Der Freiraum muss auf allen Seiten des Geräts mindestens 200 mm betragen.
- Setzen Sie das Gerät keinen äusseren thermischen Belastungen aus, wie z. B. direkter Sonneneinstrahlung.
- Setzen Sie das Gerät keinen erhöhten elektromagnetischen Emissionen aus. Elektromagnetische Felder im Frequenzbereich von 200 bis 300 MHz können Fehlfunktionen des Geräts verursachen.
- Sicherstellen, dass der Aufstellort den in den Sicherheitsdatenblättern aufgeführten Anforderungen für alle verwendeten Lösungsmittel und Proben entspricht.
- Empfohlen wird die Aufstellung des Geräts in einem Rauchabzug, der Lösungsmitteldämpfe und Gase direkt aus der Umgebung abzieht (Mindest-Luftaustausch bei 200 m<sup>3</sup>/Stunde).
- Das Gerät ist für die Verwendung auf einem Labortisch ausgelegt. Das Gerät kann über die Verbindungsdüse an der linken Seite an ein Belüftungssystem angeschlossen werden.
- Der Innendurchmesser der Abluftleitung f
  ür CO<sub>2</sub>-Abgase muss bei mindestens 10 mm liegen.
- Das Gerät muss mit mindestens 200 mm Abstand zu Wänden oder anderen Geräten aufgestellt werden. Der Abstand an der Rückseite sollte bei mindestens 100 mm liegen. Dadurch wird für angemessene Belüftung und ungehinderten Zugang zu Hauptschalter und Sicherungen gesorgt.
- Es ist ein externer Umlaufkühler bereitzustellen, der den CO<sub>2</sub>-Pumpenkopf konstant und unabhängig von der Umgebungstemperatur bei einer Temperatur von etwa 10 °C hält. Erforderliche Kühlkapazität (Ethanol) 0.55 kW, Anschluss: G1/4-Zoll oder G1/8-Zoll.
- Die Stromzufuhrleitung muss frei von elektromagnetischen Störungen (EMS) und geerdet sein. Das Gerät sollte nicht an ein Stromversorgungssystem angeschlossen werden, das für plötzliche Schwankungen im Verbrauch anfällig ist. Falls erhebliche Spannungsschwankungen auftreten, kann unter Umständen ein Konstantspannungswandler erforderlich sein.
- Flüssig-CO<sub>2</sub>-Zufuhr, Druck 60 75 bar.
- 1/8-Zoll-Anschluss (Swagelok)
- Ein CO<sub>2</sub>-Alarm sollte am Standort eingerichtet werden, damit vor hoher Konzentration von CO<sub>2</sub> in der Luft gewarnt werden kann.
- Ein Notausschalter muss innerhalb der Reichweite des Benutzers und ausserhalb des Abzugs angebracht werden. Damit werden die Pumpen, Heizelemente und die CO<sub>2</sub>-Zufuhr bei Gefahr abgeschaltet.

### 5.2 Vor der Installation

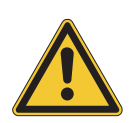

### ACHTUNG

Beschädigung des Geräts wegen vorzeitigem Einschalten.

Ein vorzeitiges Einschalten des Geräts nach dem Transport kann Schäden verursachen.

• Akklimatisieren Sie das Gerät nach einem Transport.

### Elektrische Verbindungen herstellen

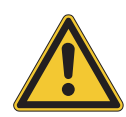

5.3

# ACHTUNG

#### Gefahr von Geräteschäden durch ungeeignete Stromversorgungskabel.

Ungeeignete Stromversorgungskabel können eine schlechte Leistung des Geräts oder einen Geräteschaden verursachen.

▶ Verwenden Sie ausschliesslich von BÜCHI gelieferte Stromversorgungskabel.

Voraussetzung:

- ☑ Die Elektroinstallation entspricht den Angaben auf dem Typenschild.
- ☑ Die Elektroinstallation ist mit einer ordnungsgemässen Erdung versehen.
- ☑ Die Elektroinstallation ist mit passenden Sicherungen und elektrischen Schutzvorrichtungen ausgestattet.
- ☑ Der Aufstellort entspricht den Spezifikationen der technischen Daten. Siehe Kapitel 3.4 "Technische Daten", Seite 19.
- ► Den Netzstecker in eine eigene Netzsteckdose stecken.

# 6 Software

### 6.1 Einleitung

Das Gerät wird über die Steuersoftware für präparative SFC kontrolliert. Die Software wird über den integrierten Touchscreen bedient. Alle für einen ordnungsgemässen Trennlauf erforderlichen Informationen (Trennparameter, Systemeinstellungen, Fraktionierungsbedingungen) werden mittels dieser Software ausgewählt.

Alle Parameter werden durch Berühren der jeweiligen Anzeigefelder eingegeben. Dadurch wird ein Dialogfeld zum Eingeben und Bearbeiten von Daten geöffnet. Zum Bestätigen der Daten auf die Schaltfläche *[OK]* tippen. Das Dialogfeld wird automatisch geschlossen, und die Daten sind im Anzeigefeld sichtbar. Alle Anzeigefelder werden in dieser Bedienungsanleitung abgebildet. Je nach Konfiguration werden Anzeigefelder ausgegraut dargestellt. Solche ausgegrauten Anzeigefelder sind inaktiv oder nicht enthalten.

### 6.1.1 Starten der Software

Voraussetzung:

☑ Gerät ist eingeschaltet.

- Auf das Symbol [Prep SFC] auf dem Touchscreen tippen, um die Software zu starten.
- ⇒ Startfenster wird geöffnet.

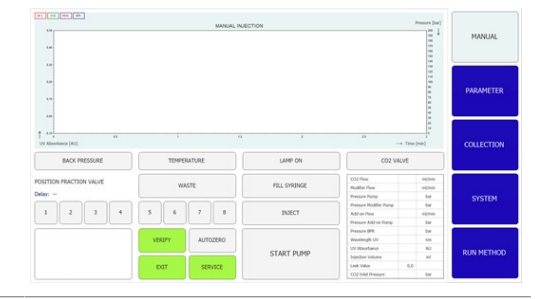

- ► Auf die Schaltfläche [VERIFY] tippen.
- Das System überprüft, ob alle funktionalen Elemente ordnungsgemäss reagieren.

### 6.1.2 Eingaben von Werten

#### Zahlen eingeben

- ► Auf ein Eingabefeld tippen.
- ⇒ Das Display zeigt ein Dialogfeld mit einem Eingabefeld f
  ür Zahlen.

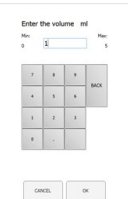

▶ Den Wert eingeben.

- ► Zum Bestätigen auf die Schaltfläche [OK] tippen.
- ⇒ Der Wert wird gespeichert.
- $\Rightarrow$  Das Dialogfeld wird geschlossen.
- Auf die Schaltfläche [CANCEL] tippen, um das Dialogfeld zu verlassen, ohne die Werte zu ändern.
- ⇒ Das Dialogfeld wird geschlossen.

#### Namen eingeben

- ► Auf ein Eingabefeld tippen.
- ⇒ Das Display zeigt ein Dialogfeld mit einem Eingabefeld f
  ür Buchstaben und Zahlen.
- ▶ Den Wert eingeben.
- ► Zum Bestätigen auf die Schaltfläche [OK] tippen.
- ⇒ Der Wert wird gespeichert.
- ⇒ Das Dialogfeld wird geschlossen.

### 6.1.3 Beenden der Software

Voraussetzung:

- ☑ Lauf ist abgeschlossen.
- $\square$  Pumpen sind abgeschaltet.
- ► Auf die Schaltfläche [EXIT] tippen, um die Software zu beenden.
- Steuersoftware für präparative SFC wird geschlossen.

| 137<br>Lee                | MARIAS, INJECTION |                                             |                 |                                                         |                                           |            |  |  |  |
|---------------------------|-------------------|---------------------------------------------|-----------------|---------------------------------------------------------|-------------------------------------------|------------|--|--|--|
| 6.00<br>6.00              |                   |                                             |                 |                                                         | 19 10 10 10 10 10 10 10 10 10 10 10 10 10 | PARAMETER  |  |  |  |
| A Ma<br>N Absorbance [Au] | ,                 | ù                                           | ,               | a .                                                     | - Time (min)                              | COLLECTION |  |  |  |
| BACK PRESSURE             | TEMPE             | RATURE                                      | LAMP ON         | CO2 V#                                                  | LVE                                       |            |  |  |  |
| SETION FRACTION VALVE     | w                 | ISTE                                        | FBLL SYRINGE    | CO2/flow<br>Nodfler Plow<br>Pressers Pump               | nijmin<br>nijmin<br>tar                   | SYSTEM     |  |  |  |
| 1 2 3 4                   | 5 6               | 7 8                                         | DUECT           | Pressare Modifier Pump<br>Address Pressare Address Pump | ber<br>nijimin<br>ber                     | JUNIO      |  |  |  |
| VERIPY                    | START PLIMP       | Pressre (PR<br>Wassingth UV<br>UV XIsurbace | bir<br>An<br>Ay | RUN METHO                                               |                                           |            |  |  |  |
|                           | EUT               | SERVICE                                     | orrect PURP     | Leak Value<br>Cold Inite Cold Interest                  | 0,0                                       |            |  |  |  |

### 6.2 Layout

|                                              | MANUAL INJ                               | ECTION      |                                                                                                    | Pressure (bar)                                                                              | 2              |
|----------------------------------------------|------------------------------------------|-------------|----------------------------------------------------------------------------------------------------|---------------------------------------------------------------------------------------------|----------------|
| 4.0                                          |                                          |             |                                                                                                    | ****                                                                                        | PI 3ER         |
| 1 44 4 4 4 4 4 4 4 4 4 4 4 4 4 4 4 4 4       | TEMPERATURE                              | JAMP ON     | 10 → Time<br>CO2 VALVE                                                                                       | 1<br>1<br>1<br>1<br>1<br>1<br>1<br>1<br>1<br>1<br>1<br>1<br>1<br>1<br>1<br>1<br>1<br>1<br>1 | cc <b>4</b> on |
| POSITION FRACTION VALVE<br>Delay:<br>1 2 3 4 | WASTE 5 6 7 8                            | FUL SYRINGE | CO2 Flow<br>Hodfler Flow<br>Pressure Punts<br>Pressure Modifier Fung<br>Addron Flow<br>Pressure Addron Fung  | nijnis<br>nijnis<br>br<br>br<br>nijnis<br>br                                                | 5              |
| 10                                           | 7         АЛТОЗЕНО           8         9 | START PUMP  | Pressure BPR<br>Waxwingth UV<br>UV Absorbence<br>Sopicition Valuere<br>Linek Value 0,0<br>CO2 Solet Pressure | bar<br>An<br>Al<br>ni<br>bar                                                                | RU 6 OD        |

| Nr. | Name                               | Beschreibung                                                                                                    |
|-----|------------------------------------|----------------------------------------------------------------------------------------------------|
| 1   | Anzeige Chromatogram               | Zum Anzeigen der Messwerte.                                                                                                    |
| 2   | Registerkarte MANUAL               | Zum manuellen Starten und Stoppen eines<br>Laufs. Siehe Kapitel 6.3 "Registerkarte<br>MANUAL", Seite 29.                                                                                                    |
| 3   | Registerkarte<br>PARAMETER         | Zum Festlegen, Laden und Bearbeiten des<br>Parameters. Siehe Kapitel 6.4 "Registerkarte<br>PARAMETER", Seite 32.                                                                                                    |
| 4   | Registerkarte<br>COLLECTION        | Zum Konfigurieren von<br>Fraktionierungsbedingungen, der Anzahl der<br>aufzufangenden Spitzen und der<br>Fraktionierungsmethode. Siehe Kapitel 6.5<br>"Registerkarte COLLECTION", Seite 36.                                                                              |
| 5   | Registerkarte SYSTEM               | Zum Konfigurieren von Systemeinstellungen.<br>Die Systemparameter werden in diesem<br>Fenster festgelegt. Sie sind unabhängig von<br>der geladenen Methode und können für<br>jeden Lauf einzeln angepasst werden. Siehe<br>Kapitel 6.6 "Registerkarte SYSTEM", Seite 41. |
| 6   | Registerkarte <i>RUN</i><br>METHOD | Zum Starten einer geladenen Methode und<br>zur Anzeige online. Mit diesem Fenster wird<br>der aktuelle Lauf gestartet, der online<br>überwacht werden kann. Siehe Kapitel 6.7<br>"Registerkarte RUN METHOD", Seite 44.                                                   |
| 7   | Schaltfläche [VERIFY]              | Zum Überprüfen, ob alle funktionalen<br>Elemente ordnungsgemäss reagieren.                                                                                                    |
| 8   | Schaltfläche [EXIT]                | Zum Beenden der Steuersoftware.                                                                                                    |
| 9   | Schaltfläche [SERVICE]             | Zum Öffnen der Serviceeinstellungen des<br>Systems.                                                                                                    |
| 10  | Schaltfläche [Windows]             | Zum Beenden der Steuersoftware. Öffnet den Windows-Startbildschirm.                                                                                                    |

#### (4) (32 RB (4) The (loc) MANUAL INJECTION 1 4.0 -PARAMETER -419 Ť COLLECTION (7) a (10) une **(9)** (8) CO2 How Modifier How Pressure Pump 2 0.0 0.0 132 112 POSITION FRACTION VALVE m(min m(min bar bar bar bar bar bar bar an Au an WASTE FD. Dela 6 Pressure Hodil Add-on Flow 8 1 4 Pressure Add 132 254 0.000 Pressure DPR (4) Investor BN. Wavelength UV UV Absorbance Injection Volum Leak Value CO2 Inlet Press VERDPY st 5 RUN METHOD (3) 32.0 64.0 EUT 1w

| Nr. | Name                                              | Beschreibung                                                                                                    |
|-----|---------------------------------------------------|----------------------------------------------------------------------------------------------------|
| 1   | Registerkarte MANUAL                              | Zum manuellen Starten und Stoppen eines<br>Laufs.                                                                                                    |
| 2   | Schaltfläche [FILL SYRINGE]                       | Zum Spülen der Röhren zur Spritze.                                                                                                    |
| 3   | Schaltfläche [SERVICE]                            | Zum Öffnen der Serviceeinstellungen des<br>Systems. Parameter, Sensorsignale und<br>Ventilstellungen des Recyclingmoduls werden<br>angezeigt.                                     |
| 4   | Schaltfläche [AUTO ZERO]                          | Zum Festlegen des Detektorsignals auf null.                                                                                                    |
| 5   | Schaltfläche [START PUMP]                         | Zum Starten der Pumpe.                                                                                                    |
|     | Schaltfläche [STOP PUMP]                          | Zum Stoppen der Pumpe.                                                                                                    |
| 6   | Schaltfläche [INJECTION]                          | Zum Starten der Einspritzung nach dem<br>Starten der Pumpe.                                                                                                    |
|     | Schaltfläche [END<br>INJECTION]                   | Zum Beenden der Einspritzung.                                                                                                    |
| 7   | CO <sub>2</sub> -VENTIL (grau)                    | Ventil geschlossen                                                                                                    |
|     | CO <sub>2</sub> -VENTIL (grün)                    | Ventil offen                                                                                                    |
|     | CO <sub>2</sub> -VENTIL (rot)                     | Der CO <sub>2</sub> -Einlassdruck ist zu hoch; das System kann nicht gestartet werden.                                                                                            |
|     | CO <sub>2</sub> -VENTIL (gelb/orange<br>blinkend) | Der CO <sub>2</sub> -Einlassdruck ist zu gering. Die<br>Pumpen können für eine Spülung manuell<br>gestartet werden. Das Starten eines<br>automatisierten Laufs ist nicht möglich. |
| 8   | Schaltfläche [LAMP ON]                            | Siehe Kapitel 6.7 "Registerkarte RUN                                                                                                    |
| 9   | Schaltfläche<br>[TEMPERATURE]                     | METHOD", Seite 44.                                                                                                    |
| 10  | Schaltfläche [BACK<br>PRESSURE]                   | _                                                                                                    |

# 6.3 Registerkarte MANUAL

#### 6.3.1 Spülen der Röhren und Spritze

#### Navigationspfad:

#### → MANUAL

- Auf die Schaltfläche [FILL SYRINGE] tippen, um die Röhren bis zur Spritze zu spülen.
- ⇒ Das Display zeigt ein Dialogfeld mit einem Eingabefeld f
  ür Zahlen.
- ▶ Den Wert eingeben.
- Zum Bestätigen auf die Schaltfläche [OK] tippen.
- $\Rightarrow$  Der Wert wird gespeichert.
- ⇒ Das Dialogfeld wird geschlossen.

### 6.3.2 Starten der Pumpe

| • |
|---|
|   |
|   |

#### HINWEIS

Vor oder während eines isokratischen Methodenlaufs nach dem Starten des manuellen Modus. Durch Antippen der Schaltfläche *[STOP PUMP]* wird ein neues Fenster geöffnet, in dem es möglich ist, die Parameter zu ändern oder die Pumpe zu stoppen.

#### Navigationspfad:

→ MANUAL

▶ Auf die Schaltfläche [START PUMP] tippen.

⇒ Ein neues Fenster wird geöffnet.

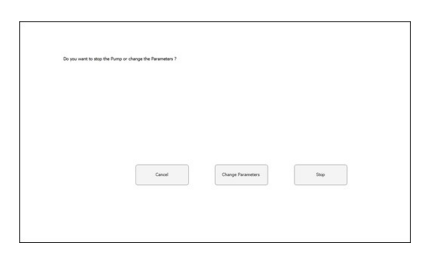

CHINCEL OK

| <ul> <li>Auf die Schaltfläche [CHANGE PARAMETERS]<br/>tippen.</li> <li>Ein neues Fenster wird geöffnet, um den<br/>Durchfluss und den Prozentanteil des<br/>Modifiers zu ändern.</li> </ul> | Corp Increase is to know<br>The space of the space of the s                                                                                                    |
|----------------------------------------------------------------------------------------------------|----------------------------------------------------------------------------------------------------|
| <ul> <li>Den Wert eingeben.</li> <li>Zum Bestätigen auf die Schaltfläche [OK]<br/>tippen.</li> </ul>                                                                                        |                                                                                                    |
| <ul> <li>⇒ Der Wert wird gespeichert.</li> <li>⇒ Das Dialogfeld wird geschlossen.</li> </ul>                                                                                                |                                                                                                    |
| Auf die Schaltflache [INJECTION] tippen.                                                                                                    |                                                                                                    |
| <ul> <li>▶ Den Wert eingeben.</li> <li>▶ Zum Bestätigen auf die Schaltfläche [OK]<br/>tippen.</li> <li>⇒ Der Wert wird gespeichert.</li> <li>⇒ Das Dialogfeld wird geschlossen.</li> </ul>  | Enter Be volume ent<br>Terres Terres Terres<br>Terres Terres<br>Terres Terres<br>Terres Terres<br>Terres<br>Terres |
| ► Auf die Schaltfläche [END INJECTION] tippen,                                                                                                    |                                                                                                    |

- um die Einspritzung zu stoppen.
- Auf die Schaltfläche [STOP PUMP] tippen, um die Pumpe zu stoppen.

ACHTUNG! Ein automatischer Lauf kann gestartet werden, während die Pumpe noch läuft, aber die Einspritzung muss abgeschlossen sein.

Das Chromatogramm kann dann im Menü *COLLECTION* aufgerufen werden. Die Fraktionierungsparameter können für automatisierte weitere Trennungen angepasst werden.

### 6.3.3 Festlegen des Detektorsignals auf null

#### Navigationspfad:

| → MANUAL            | → [SERVICE]            |  |
|---------------------|------------------------|--|
| ► Auf die Schaltflä | che (AUTO ZERO) tinnen |  |

► Auf die Schaltfläche [AUTO ZERO] tippen.

⇒ Das Detektorsignal wird auf null gesetzt.

### 6.3.4 Ändern des CO<sub>2</sub>-Recyclingmoduls

#### Navigationspfad:

→ MANUAL → [SERVICE]

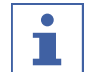

#### HINWEIS

Aktivierte Schaltflächen sind grün.

- ► Auf die Schaltfläche [SERVICE] tippen.
- ⇒ Ein neues Fenster wird geöffnet. Parameter, Sensorsignale und Ventilstellungen des Recyclingmoduls werden angezeigt.
- ► Parametertabelle ansehen.
- Zum Aktivieren oder Deaktivieren auf die Schaltfläche tippen.

| EMERGENCY STOP             |      | Sinituh Temperatures off | Step Flush Fractions immediately |                           |      |           |
|----------------------------|------|--------------------------|----------------------------------|---------------------------|------|-----------|
|                            |      | Piston Flash: 22 sec     | Menual Flush Fractions           | AND TO PARA LAW           | 1999 |           |
|                            |      |                          | Detector Calibration             | Rush Condensate           |      |           |
| Pradice Sold Passare       | 45.9 | tw.                      |                                  |                           |      | PARAME    |
| Rending Inici Dessare      | 19.3 | har .                    | Lamp On                          | Close all Fraction Valves |      |           |
| Recycling Cubit Presserv   | 40.1 | Dar .                    |                                  |                           |      |           |
| Weis Britle Server         | or   |                          | Lama OF                          |                           |      |           |
| York Bills Seen Court.     |      |                          |                                  |                           |      | 0000000   |
| Plask Puetien              | or   |                          |                                  |                           |      | councillo |
| Padlor Oper Trans. 00 Inc. |      | Suringe Exchange         |                                  |                           |      |           |
|                            |      |                          | Depent Value to Depent           | Í                         |      | SYSTE     |
|                            |      | Deject Value to Load     |                                  |                           |      |           |
|                            |      |                          | Expension Velve to Spinst        |                           |      |           |
| Version: 3.1.0             | 8    |                          | Expension Valve to Expend        |                           |      | AND PET   |

Auf die Schaltfläche [BACK TO MAIN VIEW] tippen, um das Service-Ansichtsfenster zu schliessen.

⇒ Das Fenster wird automatisch geschlossen.

### 6.4 Registerkarte PARAMETER

Das Parametermenü hat zwei isokratische Modi, je nach Konfiguration:

- UV-Detektor
- DAD-Detektor (optional)

| METHOD NAME<br>50 ml 5% A |        |       |                |           |     |     | LOAD          | SAVE SAVE AS     | MANUAL     |
|---------------------------|--------|-------|----------------|-----------|-----|-----|---------------|------------------|------------|
| Isocratic                 | Grad   | lient | Waveleng       | •9        | nm  |     |               |                  |            |
| Equilibration 2           | ) min  | 1,0   | 254            | 190       | 210 |     | Column        |                  | PA 1 ER    |
| Run Time 3                | min    | 10,0  |                |           |     |     | Chiral NR Bu  | 502 250x25mm 12u |            |
| Plow 4                    | ml/min | 150   | ELSD Gair      | (10)      |     |     | not available | not available    | COLLECTION |
| Modifier 5                | ) %    | 5     | Injection      | (11)      | ml  | 0,1 | not available | not available    |            |
| 6                         | ml/min |       | No. of Inje    | (12)      |     | 3   | not available | not available    | SYSTEM     |
| Use Add-On 7              | )      | Off   | Modifier       | (13)      |     |     | not available | FlowControl      |            |
| Use GLS tan 8             | )      | Off   | A:<br>Methanol | B:<br>IPA | c   |     | Setup XIC     |                  | RUN METHOD |

| Nr. | Name          | Beschreibung                            |
|-----|---------------|-----------------------------------------|
| 1   | Registerkarte | Zum Festlegen, Laden und Bearbeiten des |
|     | PARAMETER     | Parameters.                             |
| 2   | Equilibration | Säulenäquilibrierungszeit in Minuten.   |
| 3   | Run Time      | Laufzeit für die Trennung in Minuten.   |
| 4   | Flow          | Durchflussrate in mL/min.               |
| 5   | Modifier      | Modifier-Konzentration in Prozent.      |
| 6   | Add-On Flow   | Durchflussrate in mL/Min. für die       |
|     |               | Zusatzpumpe.                            |

| Nr. | Name                | Beschreibung                                                                                                    |
|-----|---------------------|----------------------------------------------------------------------------------------------------|
| 7   | Use Add-On          | Bestimmt, ob die dritte Pumpe als<br>Zusatzpumpe (Ein) verwendet wird, oder ob<br>sie zusammen mit der Modifier-Pumpe<br>arbeitet (Aus). |
| 8   | Use GLS tandem mode | Kombiniert zwei GLS für höhere<br>Durchflussraten.                                                                                       |
| 9   | Wavelength          | Wellenlänge, bei der die Detektion stattfindet, in nm.                                                                                   |
| 10  | ELSD Gain           | Wert der ELSD-Verstärkung.                                                                                                    |
| 11  | Injection           | Einspritzvolumen in mL.                                                                                                    |
| 12  | No. of Injections   | Anzahl der Einspritzungen, die nacheinander ausgeführt werden.                                                                           |
| 13  | Modifier            | Auswahl des Pumpeneinlasses an der<br>Modifier-Pumpe.                                                                                    |

#### 6.4.1 Einstellen neuer Methoden

#### Navigationspfad:

- → PARAMETER
- ► Auf die Schaltfläche [METHOD NAME] tippen.
- ➡ Das Display zeigt ein Dialogfeld mit einem Eingabefeld f
  ür Buchstaben und Zahlen.
- ▶ Den Wert eingeben.
- Zum Bestätigen auf die Schaltfläche [OK] tippen.
- ▷ Der Wert wird gespeichert.
- ⇒ Das Dialogfeld wird geschlossen.
- Auf die Schaltfläche COLUMN [...] tippen, um eine Säulenzuweisung zu beginnen.
- Ein neues Fenster wird geöffnet, in dem eine Säule aus einer Liste ausgewählt oder eine neue hinzugefügt werden kann.
- Auf die entsprechende Schaltfläche [A], [B], [C], [D] tippen, um die Lösungsmittelverbindung auszuwählen.
- Auf die Schaltfläche MODIFIER [...] tippen, um die Lösungsmittelzuweisung einzugeben.
- Ein neues Fenster wird geöffnet, in dem ein Lösungsmittel aus einer Liste ausgewählt oder ein neues hinzugefügt werden kann.
- Die Parameter auf der linken Seite des Fensters einstellen.

Optionaler Detektor

► Auf die Schaltfläche WAVELENGTH [...] tippen, um die Wellenlängenzahl einzustellen.

### 6.4.2 Einstellen des Gradientenmodus

#### Navigationspfad:

- → PARAMETER
- ▶ Auf die Schaltfläche [GRADIENT] tippen.
- ⇒ Ein neues Fenster wird geöffnet, in dem die Gradiententabelle angezeigt wird.
- ▶ In einen Bereich der Gradiententabelle tippen.
- ⇒ Ein neues Fenster wird geöffnet, in dem die Gradiententabelle bearbeitet werden kann.
- Auf ein Feld mit blauem oder weissem
   Hintergrund im Bereich Steuerung tippen, um
   Zeit, Modifier und Durchflusswerte einzugeben.

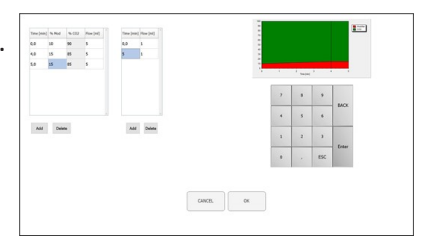

- ▶ Den Wert eingeben.
- Zum Bestätigen auf die Schaltfläche [OK] tippen.
- ⇒ Der Wert wird gespeichert.
- ⇒ Das Dialogfeld wird geschlossen.

# ACHTUNG! Das notwendige CO<sub>2</sub>-Volumen wird automatisch berechnet.

- Auf die Schaltfläche [ADD] tippen, um unten in der Tabelle eine Zeile hinzuzufügen.
- ► Eine Zeile auswählen und auf die Schaltfläche [DELETE] tippen, um die Zeile zu entfernen.

ACHTUNG! Der Kurs des Gradienten wird oben links im Gradientenfenster angezeigt.

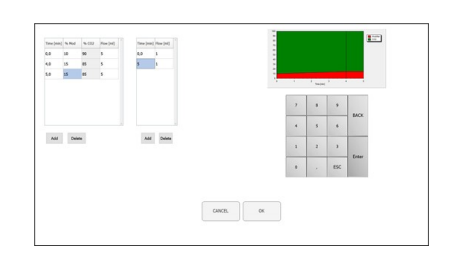

- Zum Bestätigen und Zurückkehren in das Parametermenü auf die Schaltfläche [OK] tippen.
- Zum Verwerfen der Änderungen und Zurückkehren in das Parametermenü auf die Schaltfläche [CANCEL] tippen.
- ⇒ Der programmierte Gradient wird angezeigt.

ACHTUNG! Im isokratischen Modus und im Gradientenmodus werden die Werte für Äquilibrierungszeit, Wellenlänge und Einspritzvolumen sowie Modifier-Einlass in diesem Fenster bestimmt.

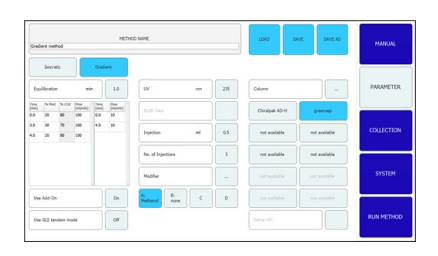

- Auf die Schaltfläche [SAVE AS] tippen, um den Parameter unter einem anderen Namen zu speichern.
- ⇒ Das Display zeigt ein Dialogfeld mit einem Eingabefeld f
  ür Buchstaben und Zahlen.
- ► Auf die Schaltfläche [SAVE] tippen, um den Parameter in den Methoden einzustellen.

ACHTUNG! Die Anzahl der in Sequenz auszuführenden Einspritzungen wird nicht in der Methode gespeichert und muss erneut angegeben werden, wenn die Methode wieder geladen oder das System gestartet wird.

### 6.4.3 Laden gespeicherter Methoden

#### Navigationspfad:

- → PARAMETER
- ► Auf die Schaltfläche [Load] tippen, um gespeicherte Methoden zu öffnen.
- $\Rightarrow$  Eine Liste aller Methoden wird angezeigt.
- ▶ Die benötigte Methode auswählen.
- Auf die Schaltfläche [Load] tippen, um die ausgewählte Methode zu öffnen.

### 6.4.4 Bearbeiten gespeicherter Methoden

Eine Methode, die gespeichert und geöffnet wurde, kann wie in Kapitel 6.4.1 "Einstellen neuer Methoden", Seite 33 beschrieben verarbeitet werden. Diese Methode muss erneut gespeichert werden, bevor sie gestartet wird.

| SAMPLE                                                                                                    | 2     | MANUAL     |
|----------------------------------------------------------------------------------------------------|-------|------------|
|                                                                                                    | s 3 m | PARAMETER  |
| T d H d d d d d d d d d d d d d d d d d                                                                                                    |       |            |
| Stack brjects         0ff         97         1         2         3         4         5         6           boxt true         12         m         5         V8         6                                                                                                    | 7 8   | SYSTEM     |
| Over trace 0 (13)         over         (13)         (13)         (13)         (14)         (14)         (10)         (10)         (10)         (10)         (10)         (10)         (10)         (10)         (10)         (10)         (10)         (10)         (10)         (10)         (10)         (10)         (10)         (10)         (10)         (10)         (10)         (10)         (10)         (10)         (10)         (10)         (10)         (10)         (10)         (10)         (10)         (10)         (10)         (10)         (10)         (10)         (10)         (10)         (10)         (10)         (10)         (10)         (10)         (10)         (10)         (10)         (10)         (10)         (10)         (10)         (10)         (10)         (10)         (10)         (10)         (10)         (10)         (10)         (10)         (10)         (10)         (10)         (10)         (10)         (10)         (10)         (10)         (10)         (10)         (10)         (10)         (10)         (10)         (10)         (10)         (10)         (10)         (10)         (10)         (10)         (10)         (10)         (10)         (10)         (10) <td></td> <td>RUN METHOD</td> |       | RUN METHOD |

| Nr. | Name                        | Beschreibung                                                                                                    |
|-----|-----------------------------|----------------------------------------------------------------------------------------------------|
| 1   | Registerkarte<br>COLLECTION | Zum Konfigurieren von<br>Fraktionierungsbedingungen, der Anzahl der<br>aufzufangenden Spitzen und der<br>Fraktionierungsmethode.          |
| 2   | Schaltfläche [Load Run]     | Zum Öffnen abgeschlossener Läufe.                                                                                                    |
| 3   | Schaltfläche [Save Report]  | Bediener kann damit einen Bericht als PDF speichern.                                                                                      |
| 4   | Schaltfläche [TIME]         | Auswahl der zeitbasierten Fraktionierung.                                                                                                 |
| 5   | Schaltfläche [PEAK]         | Auswahl der spitzenbasierten Fraktionierung.                                                                                              |
| 6   | Schaltfläche [T/P]          | Einschalten der kombinierten Fraktionierung.<br>In diesem Modus werden die Spitzen<br>innerhalb der programmierten Intervalle<br>gesucht. |
| 7   | Peak No.                    | Anzahl der aufzufangenden Spitzen.                                                                                                    |
| 8   | Vial                        | Fraktionierungsflasche, in der die Fraktion<br>aufgefangen wird.                                                                          |
| 9   | Start min                   | Start der Fraktionierung.                                                                                                    |
|     | Start AU                    | Dieser Wert ist der Schwellenwert für den<br>Start des Auffangens.                                                                        |
| 10  | Stop min                    | Ende der Fraktionierung.                                                                                                    |
|     | Stop AU                     | Ende der Spitzendetektion.                                                                                                    |
| 11  | Stack injection             | Zum Starten und Stoppen der<br>Stapeleinspritzung.                                                                                        |
| 12  | Stack time                  | Der Zeitraum zwischen zwei aufeinander<br>folgenden Einspritzungen.                                                                       |

| Nr. | Name                   | Beschreibung                                                                                                    |
|-----|------------------------|----------------------------------------------------------------------------------------------------|
| 13  | Start peak detect time | Zum Starten des Detektionsmodus und<br>Steuern der Spitzen.                                                                                                    |
| 14  | Peak control           | Zum Festlegen von Parametern für<br>mehrfache Einspritzungen.                                                                                                    |
|     | Trace                  | Optionale Detektoren<br>Bestimmt, welche UV-Wellenlänge für die<br>Spitzendetektion verwendet wird.<br>Anhand dieses Wertes wird bestimmt, welche<br>Chromatogrammlinie im Überblicksdiagramm<br>des Menüs RUN angezeigt wird. |
|     | V                      | Zwischenbereich zwischen den Spitzen, das<br>Tal.                                                                                                    |

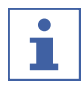

#### HINWEIS

Bis zu acht Fraktionen können insgesamt aufgefangen werden. Alle Teile des Laufs, die nicht aufgefangen werden, werden im Abfallbehälter gesammelt.

#### Spitzenkontrollfenster

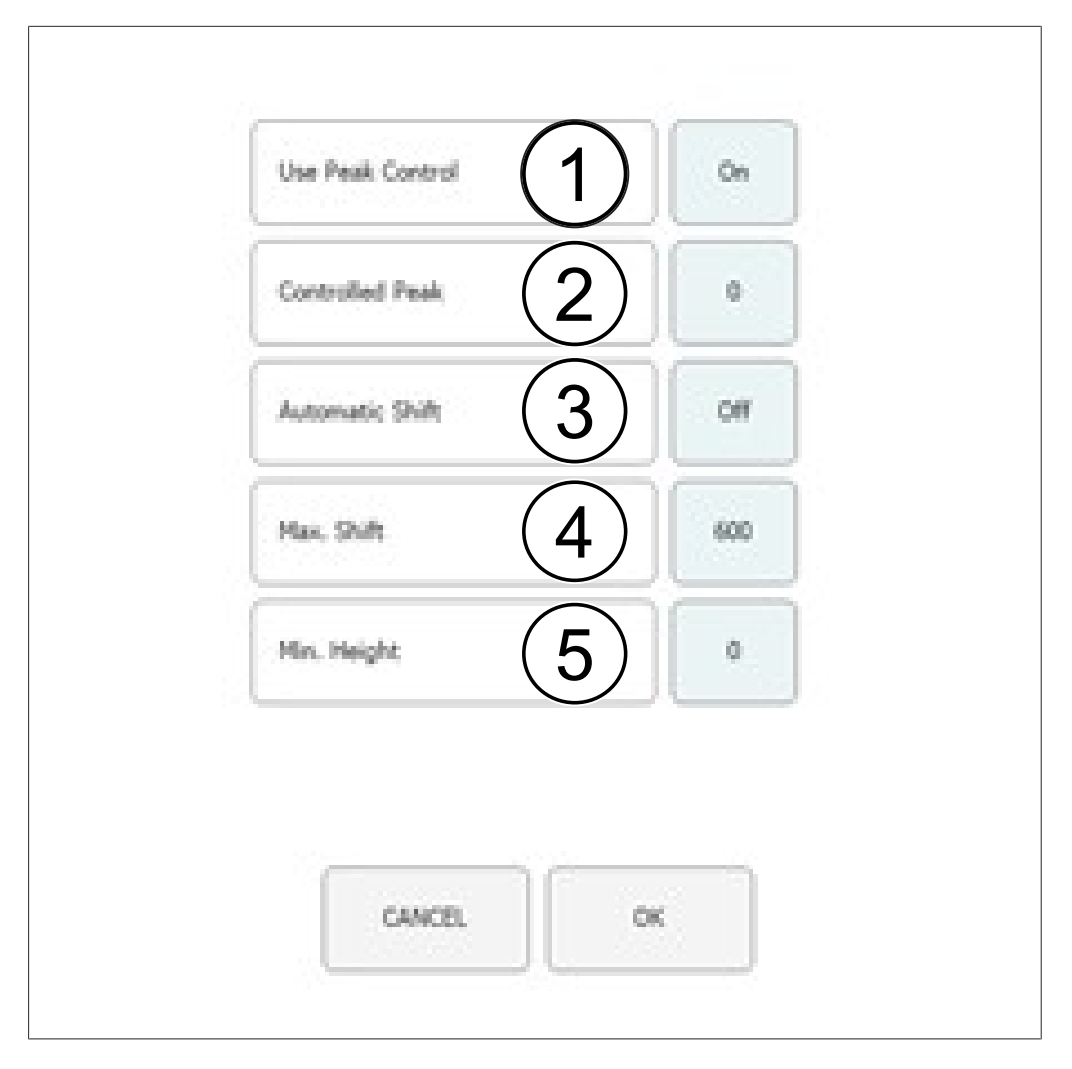

| Nr. | Name                | Beschreibung                                                                                                    |
|-----|---------------------|----------------------------------------------------------------------------------------------------|
| 1   | Use Peak Control    | Ein- und Ausschalten der Spitzenkontrolle.                                                                                                    |
| 2   | Controlled Peak     | Nummer der kontrollierten Spitze.                                                                                                    |
| 3   | Automatic Shift ON  | Das Auffangfenster wird automatisch korrigiert.                                                                                                    |
|     | Automatic Shift OFF | Es wird nur beobachtet, ob die<br>Spitzenverschiebung kleiner als die maximale<br>Verschiebung ist.                                                                                                    |
| 4   | Max. Shift          | Die maximale Verschiebungsdifferenz wird in<br>Sekunden angegeben. Die maximal zulässige<br>Verschiebung von der Haltezeit, die während<br>der ersten Einspritzung beobachtet wird.                                                                                                    |
| 5   | Min. Height         | Die Mindesthöhe wird in Prozent angegeben.<br>Mindesthöhe der kontrollierten Spitze mit der<br>ersten Einspritzspitze vergleichen. Ist die<br>Spitze geringer, wird der Lauf automatisch<br>gestoppt. Die Mindesthöhe wird in Prozent<br>angegeben.<br>Ist die Spitze geringer, wird der Lauf<br>automatisch gestoppt. |

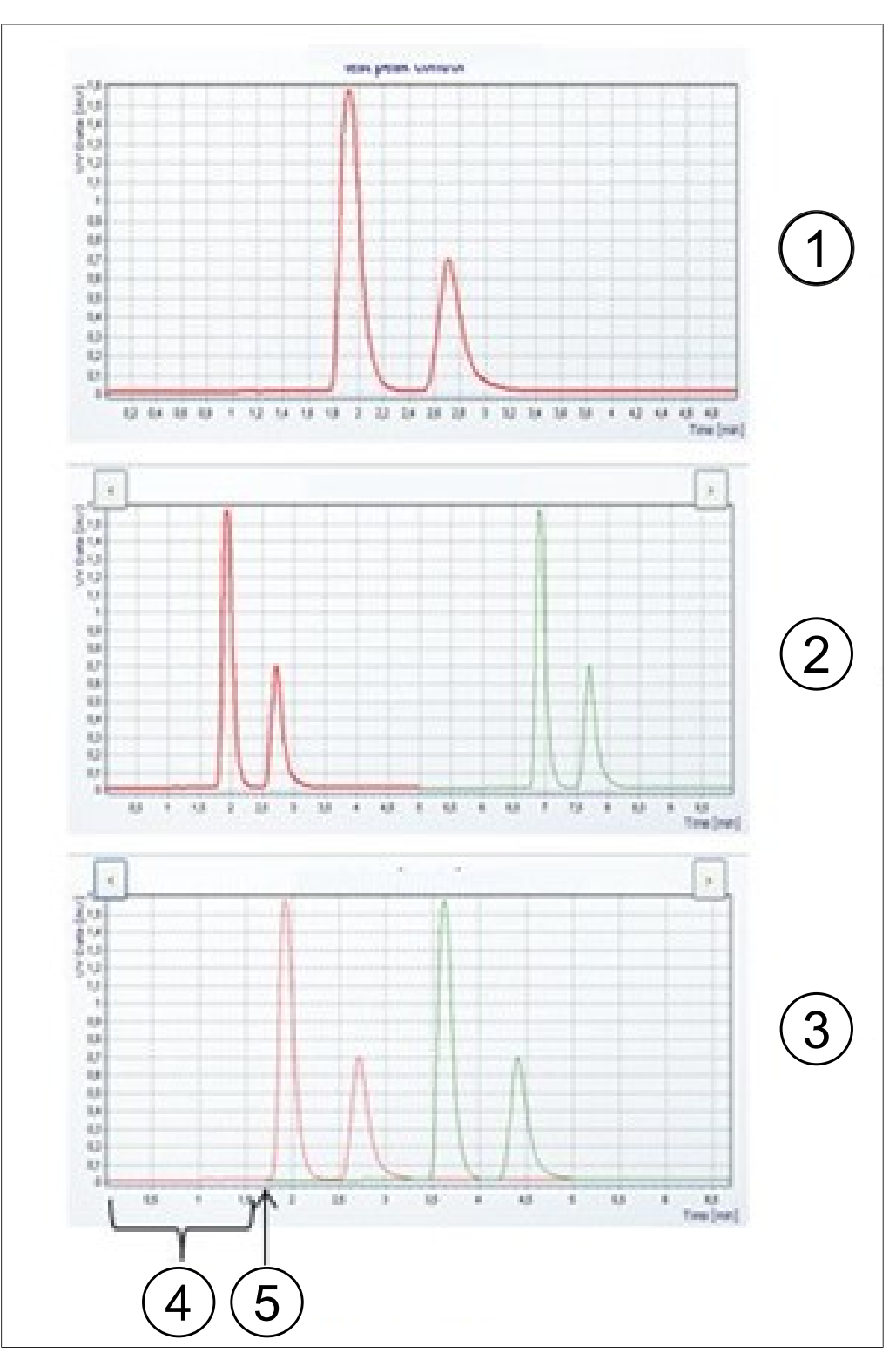

### Einspritzdiagramm

| Nr. | Name                   | Beschreibung                                                        |
|-----|------------------------|---------------------------------------------------------------------|
| 1   | Erste Einspritzung     | Chromatogramm der ersten Einspritzung.                              |
| 2   | Mehrere Einspritzungen | Chromatogramm für mehrere Einspritzungen.                           |
| 3   | Stapeleinspritzungen   | Chromatogramm der Stapeleinspritzung.                               |
| 4   | Stapelzeit             | Der Zeitraum zwischen zwei aufeinander<br>folgenden Einspritzungen. |

| Nr. | Name              | Beschreibung                         |
|-----|-------------------|--------------------------------------|
| 5   | Start der zweiten | Zeit, zu der die zweite Einspritzung |
|     | Einspritzung      | stattfindet.                         |

### 6.5.1 Einstellen der Spitzenkontrolle

Bei Verwendung eines Fraktionierungsmodus mit Spitzendetektion wird am Ende jeder Einspritzung die programmierte Anzahl an Spitzen mit der tatsächlich detektierten verglichen. Der Lauf stoppt automatisch, wenn die Spitzendetektion nicht erfolgreich ist.

Die Anzahl der aufzufangenden Spitzen wird durch Antippen der entsprechenden Spitzenzahl bestimmt. Der Bediener kann Start- und Stoppzeit der Fraktionierung angeben sowie die Probenflasche, in der die Fraktionen für die ausgewählte Zahl aufgefangen werden. Die Startzeit der folgenden Spitze muss grösser sein als die Stoppzeit der vorangehenden. Die Stoppzeit der letzten Fraktion muss niedriger sein als die Gesamtlaufzeit der Trennung. Auf die Schaltfläche *[Peak No.]* tippen, wenn keine Spitzen aufgefangen werden sollen. Dadurch werden die Eingabefelder deaktiviert.

Die Spitzenkontrollfunktion ermöglicht es dem System, automatisch zu erkennen, wenn eine Spitze ausserhalb des Auffangbereiches liegt, und entweder den Lauf zu stoppen oder das Auffangfenster entsprechend zu korrigieren.

Wird ein Modus mit Spitzendetektion verwendet, muss die Anzahl detektierter Spitzen gleich der Anzahl programmierter Spitzen sein. Andernfalls wird der Lauf gestoppt. Dieser Test wird auch dann ausgeführt, wenn die Spitzenkontrolle ausgeschaltet ist.

#### Navigationspfad:

- → COLLECTION → [Peak control]
- Auf die Schaltfläche [OFF] tippen, um die Spitzenkontrolle zu deaktivieren.
- Auf die Schaltfläche [ON] tippen, um die Spitzenkontrolle zu aktivieren.
- ⇒ Ein neues Fenster wird geöffnet, um die Kontrollbedingungen festzulegen.
- ► Die Kontrollbedingungen festlegen.

| Controlled Peak |     | 0   |
|-----------------|-----|-----|
| Automatic Shift |     | orr |
| Max, Shift      | 985 | 600 |
| Min. Height     | •   | 0   |
|                 |     |     |

 Zum Bestätigen auf die Schaltfläche [OK] tippen.

### 6.5.2 Einstellen der Stapeleinspritzung

Die Stapeleinspritzung im isokratischen Modus ermöglicht die zeitsparende Fraktionierung grosser Proben. Die Probenportionen werden nach der Eluierung einer Spitze eingespritzt.

#### Navigationspfad:

→ COLLECTION

 Auf die Schaltfläche [Stack injection] tippen, um die Stapeleinspritzoption auszuwählen.

|                                                                                                    | Stack Injection  | On  |  |
|----------------------------------------------------------------------------------------------------|------------------|-----|--|
| <ul> <li>Auf die Schaltfläche [Stack time] tippen, um die<br/>Stapelzeit einzugeben.</li> </ul>                                                                                         |                  |     |  |
| Die Stapelzeit bestimmt, wann die nächste<br>Einspritzung erfolgt. Diese Zeit muss kürzer als<br>die Laufzeit, aber lange genug dauern, dass<br>alle Fraktionierungen inbegriffen sind. | Stack time [min] | 1.0 |  |

### 6.6 Registerkarte SYSTEM

| Back Pressul 2  | ber | 150  | 122 | BPR       | BPR is active |          |
|-----------------|-----|------|-----|-----------|---------------|----------|
| Thermostat 3    | *   | 6    | 1   | CONTROL.  | RELEASE       | Position |
| Probaster (4)   | *   | 40   | 39  |           |               |          |
| Column Cor 5    | *C  | 40   | 40  | COS VALVE | Closed        | PARAME   |
| Postbaater 6    | *C  | 40   | 40  | OPEN      | CLOSE         |          |
| Fraction Mot 7  | **  | 35   | 34  |           |               | COLLECT  |
| 8               | ~   |      |     |           |               |          |
| Springer Star 9 | -   | 25.0 |     |           |               |          |
| Loop Sove 10    | m   | 5.0  |     | 010/2     | DIMD          | DIN MET  |
| (in and (11)    |     |      |     | Forda     | . For         | KUN HEI  |

| Nr. | Name                                  | Beschreibung                                |
|-----|---------------------------------------|---------------------------------------------|
| 1   | Registerkarte SYSTEM                  | Zum Konfigurieren von Systemeinstellungen.  |
|     | -                                     | Die Systemparameter werden in diesem        |
|     |                                       | Fenster festgelegt. Sie sind unabhängig von |
|     |                                       | der geladenen Methode und können für        |
|     |                                       | jeden Lauf einzeln angepasst werden.        |
| 2   | Back Pressure                         | Gibt den Gegendruck im System in bar an.    |
|     | · · · · · · · · · · · · · · · · · · · |                                             |

| Nr. | Name               | Beschreibung                              |
|-----|--------------------|-------------------------------------------|
| 3   | Thermostat         | Temperatur im Wärmetauscher in °C.        |
| 4   | Preheater          | Temperatur in der Vorheizung in °C.       |
| 5   | Column Compartment | Temperatur im Säulenofen in °C.           |
| 6   | Postheater         | Temperatur in der Nachheizung in °C.      |
| 7   | Fraction Module    | Temperatur im Fraktionsmodul in °C.       |
| 8   | ELSD Temperature   | Temperatur der ELSD in °C.                |
| 9   | Syringe Size       | Spritzenvolumen in mL oder μL.            |
| 10  | Loop Size          | Einspritzschleifenvolumen in mL.          |
| 11  | Use ELSD           | Dient zum Ein- oder Ausschalten der ELSD. |

#### 6.6.1 Kontrolle des Gegendrucks

Die Schaltfläche zur Steuerung des Gegendruckreglers befindet sich oben rechts. Das weisse Feld zeigt den Status des Gegendruckreglers an.

#### Navigationspfad:

| → | SYSTEM |
|---|--------|
| - |        |

| Voraussetzung:<br>☑ Gerät läuft. Angezeigter BPR-Status: BPR is active.                                                                                                    | BPR     | BPR is active |
|----------------------------------------------------------------------------------------------------|---------|---------------|
| <ul> <li>Auf die Schaltfläche [RELEASE] tippen.</li> <li>Das Ventil wird geöffnet und entlässt den<br/>Druck im System. BPR-Status ändert sich in<br/>«BPR is open».</li> </ul> | CONTROL | RELEASE       |
| Voraussetzung:<br>☑ Angezeigter BPR-Status: BPR is open.<br>▶ Auf die Schaltfläche <i>[CONTROL]</i> tippen.                                                                     | BPR     | BPR is open   |
| Das Ventil wird geschlossen und die<br>Gegendruckregelung wird aktiviert. BPR-<br>Status ändert sich in «BPR is active».                                                        | CONTROL | RELEASE       |

### 6.6.2 Steuerung des CO<sub>2</sub>-Ventils

Die Schaltfläche zur Steuerung des CO<sub>2</sub>-Ventils befindet sich in der Mitte. Das weisse Feld zeigt den Status des CO<sub>2</sub>-Ventils an.

#### Navigationspfad:

| → | SYSTEM |
|---|--------|
| - |        |

Voraussetzung:

 $\square$  Angezeigter Status des CO<sub>2</sub>-VENTILS: Closed.

- ► Auf die Schaltfläche [OPEN] tippen.
- $\Rightarrow$  Das Ventil öffnet sich. Status des CO<sub>2</sub>-VENTILS ändert sich in «Open».

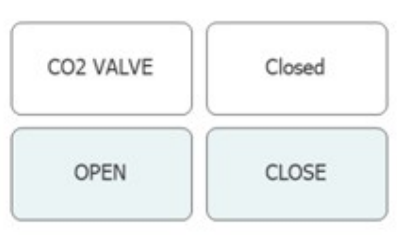

Voraussetzung:

- $\square$  Angezeigter Status des CO<sub>2</sub>-VENTILS: Open.
- ► Auf die Schaltfläche [CLOSE] tippen.
- $\Rightarrow$  Das Ventil schliesst. Status des CO<sub>2</sub>-VENTILS ändert sich in «Closed».

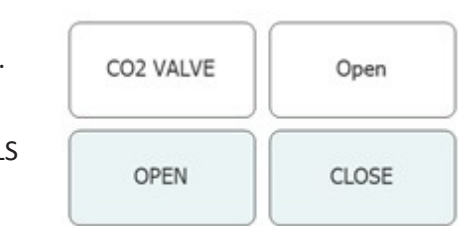

### 6.6.3 Steuerung der Spülpumpe

#### Navigationspfad:

| →    | SYSTEM | → | [Purge Pump] |
|------|--------|---|--------------|
| \/~. |        |   |              |

Voraussetzung:

- ☑ Gerät läuft.
- $\blacksquare$  Angezeigter Status des CO<sub>2</sub>-VENTILS: Closed.
- Auf die Schaltfläche [Purge Modifier Pump] oder [Purge Add-on Pump] tippen.

⇒ Ein neues Fenster wird geöffnet, um die

Modifier-Pumpe festzulegen.

- Note from a deep 1 0 0 Note that the second of the second of the second
- Auf die Schaltfläche [Open] tippen, um das Spülventil von den Pumpen freizugeben.

ACHTUNG! Die Spül-Zusatzpumpe hat nur einen Einlass. Der Modifier-Einlass kann nicht ausgewählt werden. ACHTUNG! Ist der Druck an der Pumpe höher als der maximale Druck für die Spülpumpe, wird nicht mit dem Spülen begonnen.

- ▶ Modifier-Einlass und Durchflussrate auswählen.
- Auf die Schaltfläche [Pump Start] tippen, um den Prozess zu starten.
- Auf die Schaltfläche [Pump Stop] tippen, um das Spülventil zu schliessen und das Spülen zu beenden.

# 6.7 Registerkarte RUN METHOD

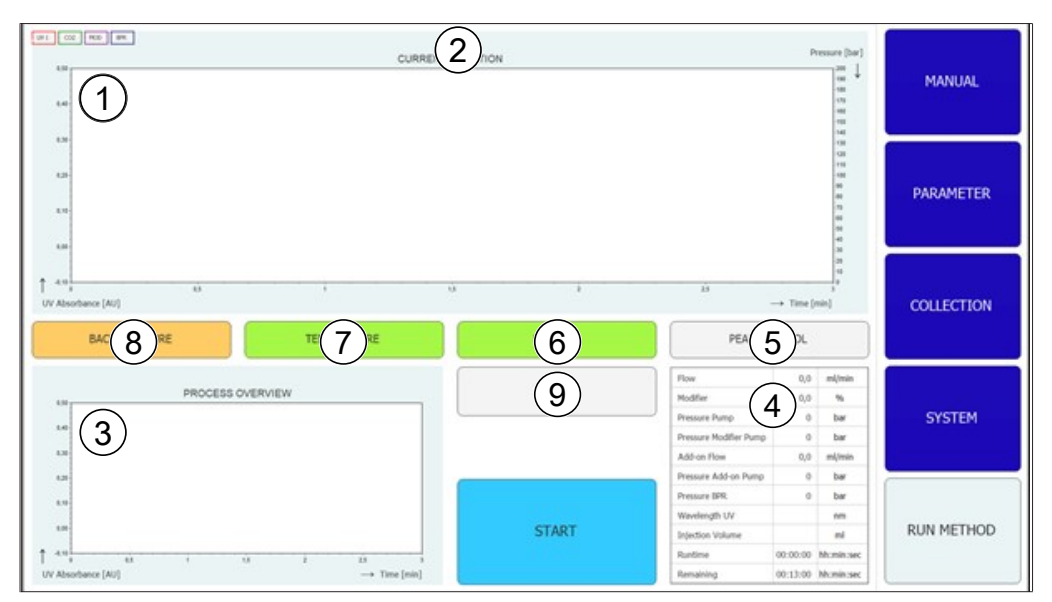

| Nr. | Name                                               | Beschreibung                                                                                                    |
|-----|----------------------------------------------------|----------------------------------------------------------------------------------------------------|
| 1   | Chromatogramm                                      | Das aktuelle Chromatogramm wird im oberen<br>Teil des Fensters angezeigt.                                                                                                    |
| 2   | Titelleiste                                        | Methodenname und Probenname werden in<br>der Titelleiste angezeigt.<br>Die Einspritzanzahl ist in der Titelleiste zu<br>sehen.                                                                                   |
| 3   | Prozessübersichtsdiagramm                          | Im Prozessübersichtsdiagramm unten links<br>werden Chromatogramme bei mehreren<br>Einspritzungen überlagert angezeigt.<br>Bei Stapeleinspritzung werden die<br>aufgefangenen Fraktionen überlagert<br>angezeigt. |
| 4   | Parameterstatus                                    | Der Status einzelner Systemparameter und<br>Methodenparameter während des Laufs wird<br>in der Tabelle unten rechts angezeigt.                                                                                   |
| 5   | Schaltfläche [PEAK<br>CONTROL] (grau)              | Spitzenkontrolle ist aus.                                                                                                    |
|     | Schaltfläche [PEAK<br>CONTROL] (grün)              | Spitzenkontrolle ist an. Die Position der<br>Spitzen hat sich verglichen mit der ersten<br>Einspritzung nicht geändert.                                                                                          |
|     | Schaltfläche [PEAK<br>CONTROL] (orange)            | Spitzenkontrolle ist an. Die überwachte Spitze<br>hat sich verschoben, und das Auffangfenster<br>wurde automatisch angepasst.                                                                                    |
|     | Schaltfläche <i>[PEAK</i><br><i>CONTROL]</i> (rot) | Spitzenkontrolle ist an. Die überwachte Spitze<br>liegt ausserhalb des Auffangbereiches, und<br>der Lauf wurde gestoppt.                                                                                         |

| Nr. | Name                                          | Beschreibung                                                                                                    |
|-----|-----------------------------------------------|----------------------------------------------------------------------------------------------------|
| 6   | Schaltfläche [LAMP OFF]<br>(grau)             | Leuchte ist aus.                                                                                                    |
|     | Schaltfläche [LAMP<br>HEATING] (gelb)         | Leuchte wird aufgeheizt.                                                                                                    |
|     | Schaltfläche [LAMP ON]<br>(grün)              | Leuchte ist an.                                                                                                    |
| 7   | Schaltfläche<br><i>[TEMPERATURE]</i> (rot)    | Die Temperaturen in allen überwachten<br>Bereichen (Säulenabteil, Vorheizung und<br>Fraktionierungsmodul) wurden nicht erreicht.<br>Der Lauf kann nicht gestartet werden.                                                                                                    |
|     | Schaltfläche<br>[ <i>TEMPERATURE</i> ] (gelb) | Das Säulenabteil und die Vorheizung haben<br>die Solltemperatur erreicht. Der Lauf kann<br>gestartet werden.                                                                                                    |
|     | Schaltfläche<br>[ <i>TEMPERATURE</i> ] (grün) | Das Fraktionierungsmodul sowie das<br>Säulenabteil und die Vorheizung haben ihre<br>Temperaturintervalle erreicht. Einspritzungen<br>können erfolgen.                                                                                                    |
| 8   | Schaltfläche [BACK<br>PRESSURE] (orange)      | Das Gegendruckregelventil ist aktiv. Die<br>Pumpen können gestartet werden. Ein Lauf<br>kann ebenfalls gestartet werden, aber die<br>Äquilibrierungszeitmessung beginnt erst,<br>nachdem der Gegendruck erreicht wurde.                                                                                                    |
|     | Schaltfläche [BACK<br>PRESSURE] (grün)        | Der im System festgelegte Gegendruck wurde erreicht. Der Lauf kann gestartet werden.                                                                                                    |
|     | Schaltfläche [BACK<br>PRESSURE] (gelb)        | Der im System festgelegte Gegendruck wurde<br>innerhalb von 2 Minuten nach dem Start<br>nicht erreicht, oder der Druck lag während<br>des Laufs länger als 30 Sekunden um 10 bar<br>unter dem Solldruck, oder der Druck ist<br>während des Laufs um mehr als 50 bar<br>abgefallen. Die Pumpen werden abgeschaltet,<br>da es ein Leck geben könnte. |
| 9   | Schaltfläche [CHANGE]                         | Mit dieser Schaltfläche können Parameter während des Laufs verändert werden                                                                                                    |

### 6.7.1 Vor dem Starten eines Laufs

#### Navigationspfad:

- → RUN METHOD
- ► Auf die Schaltfläche [Start] tippen.
- ⇒ Das Display zeigt ein Dialogfeld mit einem Eingabefeld f
  ür Buchstaben und Zahlen.
- ▶ Probennamen eingeben.

- Zum Bestätigen auf die Schaltfläche [OK] tippen.
- ⇒ Der Wert wird gespeichert.
- $\Rightarrow$  Das Dialogfeld wird geschlossen.
- ► Einen Lauf starten. Siehe Kapitel 7.5 "Starten eines Laufs", Seite 55.

### 6.8 Änderungen während eines Laufs

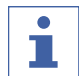

#### HINWEIS

Die Mindestanzahl an Einspritzungen ist die aktuelle Einspritzung oder 1, falls die Äquilibrierung noch läuft.

Die Anzahl an Einspritzungen kann für alle Einspritztypen geändert werden.

| • |  |
|---|--|
|   |  |
|   |  |

#### HINWEIS

Bei mehreren Einspritzungen lassen sich Einspritzvolumen und Laufzeit für isokratische Läufe anpassen.

| 1 |  |
|---|--|

#### HINWEIS

Eine Veränderung des Einspritzvolumens gilt ab der nächsten noch nicht begonnenen Aspiration von Probenvolumen. Liegt der Start des Einspritzprozesses später als für ein neues vergrössertes Volumen geplant, wird vor der folgenden Einspritzung entsprechend lange gewartet. Die Laufzeit wird dadurch nicht verändert.

#### HINWEIS

Die Fraktionierungsparameter können ab der zweiten Fraktionierung angepasst werden.

| • |  |
|---|--|
|   |  |

#### HINWEIS

Wenn Schwellenwerte geändert werden, wird die Auswirkung auf die bereits erfassten simuliert und zur Illustration im Diagramm angezeigt. Der zunehmende Abfall am Ende (Pfeile nach rechts) bewegt die Linie nach links und umgekehrt.

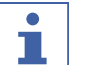

#### HINWEIS

Werden Auffangintervalle geändert, werden die ursprünglich verwendeten Werte in matteren Farben dargestellt, die nun verwendeten Werte in der bekannten Farbe.

#### HINWEIS

Werden Läufe im Auffangmenü geladen, werden die ursprünglichen Werte für die Erfassung angezeigt. Wird nur eine Einspritzung angezeigt, werden die in dieser Einspritzung verwendeten Werte angezeigt.

### 6.8.1 Ändern der Anz. an Einspritzungen

#### Navigationspfad:

→ RUN METHOD → [Change]

Bedienungsanleitung Sepiatec SFC-50

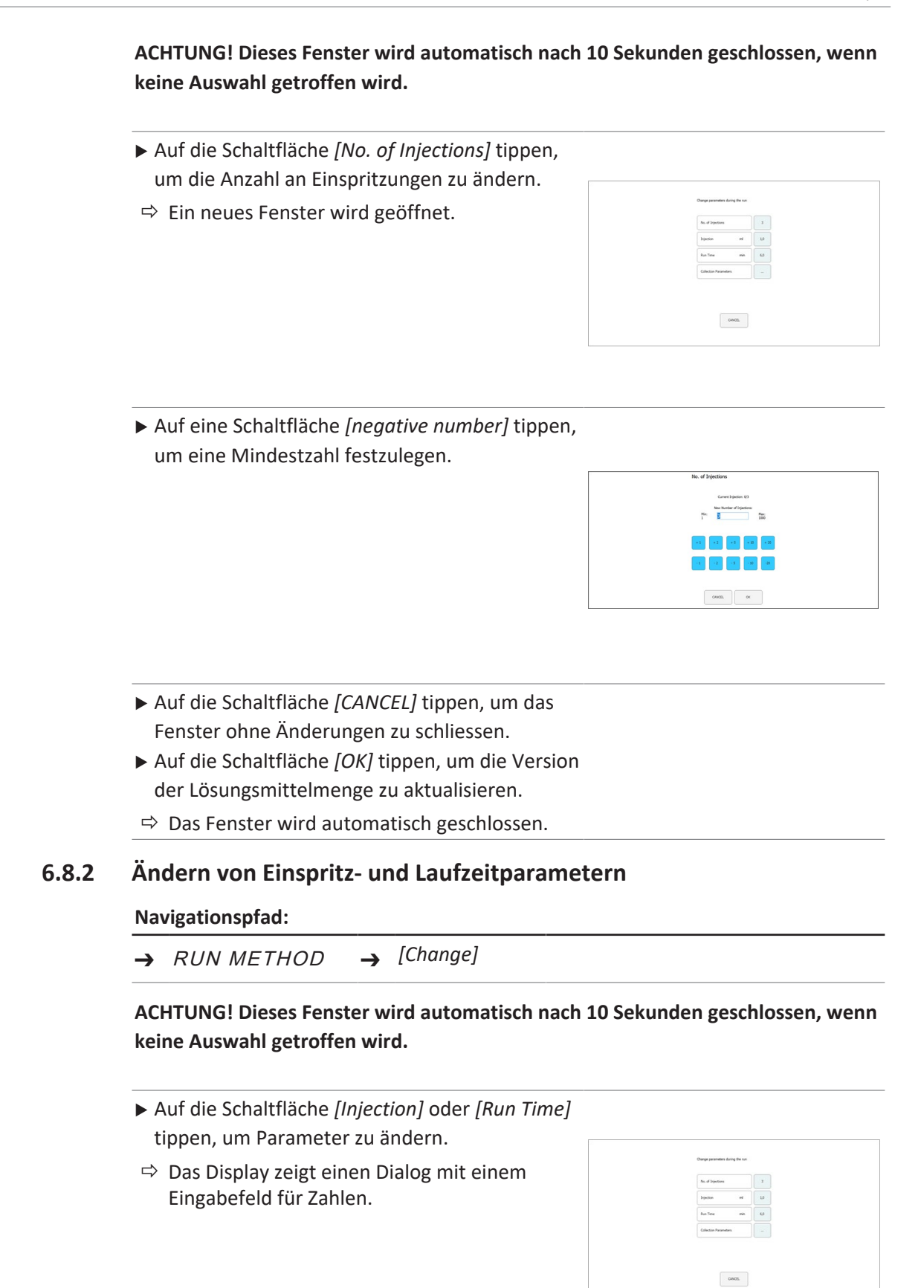

- ► Den Wert eingeben.
- Zum Bestätigen auf die Schaltfläche [OK] tippen.
- ⇒ Der Wert wird gespeichert.
- $\Rightarrow$  Das Dialogfeld wird geschlossen.

| đ |   | 8 |   | 200 |            |     |  |
|---|---|---|---|-----|------------|-----|--|
|   | , | • |   |     | Overfit La | тр. |  |
|   | 4 | 3 | 4 |     |            |     |  |
|   |   | 1 | 3 |     |            |     |  |
|   |   |   |   | 1   |            |     |  |

ACHTUNG! Das verwendete Maximalvolumen wird nicht nur durch die Einspritzschleife oder die Spritzengrösse bestimmt, sondern auch durch die Zeit zwischen Einspritzungen.

- ► Auf die Schaltfläche [CANCEL] tippen, um das Fenster ohne Änderungen zu schliessen.
- ► Auf die Schaltfläche [OK] tippen, um die Version der Lösungsmittelmenge zu aktualisieren.
- ⇒ Das Fenster wird automatisch geschlossen.

#### 6.8.3 Ändern des Fraktionsparameters

#### Navigationspfad:

 $\rightarrow$  RUN METHOD  $\rightarrow$  [Change]

ACHTUNG! Dieses Fenster wird automatisch nach 10 Sekunden geschlossen, wenn keine Auswahl getroffen wird.

- Auf die Schaltfläche [Collection Parameters] tippen.
- ⇒ Ein neues Fenster wird geöffnet.

| No. of Dijections     | 3   | 2   |
|-----------------------|-----|-----|
| bijection ed          | 3,0 | 3,0 |
| Run Time min          | 6,0 | 6,0 |
| Collection Parameters |     |     |

► Auf die Schaltfläche [Show Last] tippen.

Ermöglicht Anzeigen und Umschalten zwischen der letzten, den letzten beiden oder den letzten drei Einspritzungen (sofern diese bereits aufgezeichnet wurden).

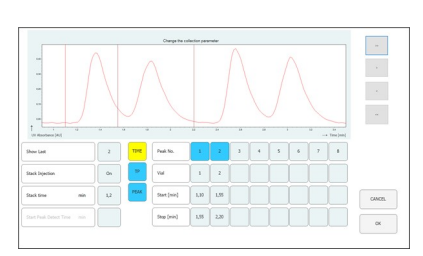

ACHTUNG! Die Methode für die Fraktionierung (zeit- und/oder spitzenbasiert) sowie die Start-Spitzendetektionszeit können nach dem Start des Laufs nicht mehr geändert werden. Diese Schaltflächen dienen nur der Information.

- Auf eine der Schaltflächen zum Starten oder Stoppen tippen, um den Fraktionsparameter zu ändern.
- $\Rightarrow$  Der Wert wird blau angezeigt.

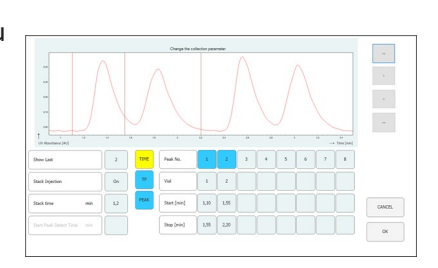

- ► Auf die Schaltfläche [>] tippen, um den Wert um + 0.01 zu ändern.
- ► Auf die Schaltfläche [<] tippen, um den Wert um – 0.01 zu ändern.
- Auf die Schaltfläche [>>] tippen, um den Wert um + 0.05 zu ändern.
- ► Auf die Schaltfläche [<<] tippen, um den Wert um – 0.05 zu ändern.

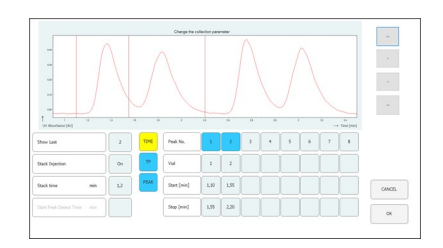

► Auf die Schaltfläche [OK] tippen, um die Änderungen in Kraft zu setzen.

### 6.9 CO<sub>2</sub>-Recyclingmodul

#### Navigationspfad:

 $\rightarrow$  MANUAL  $\rightarrow$  [SERVICE]

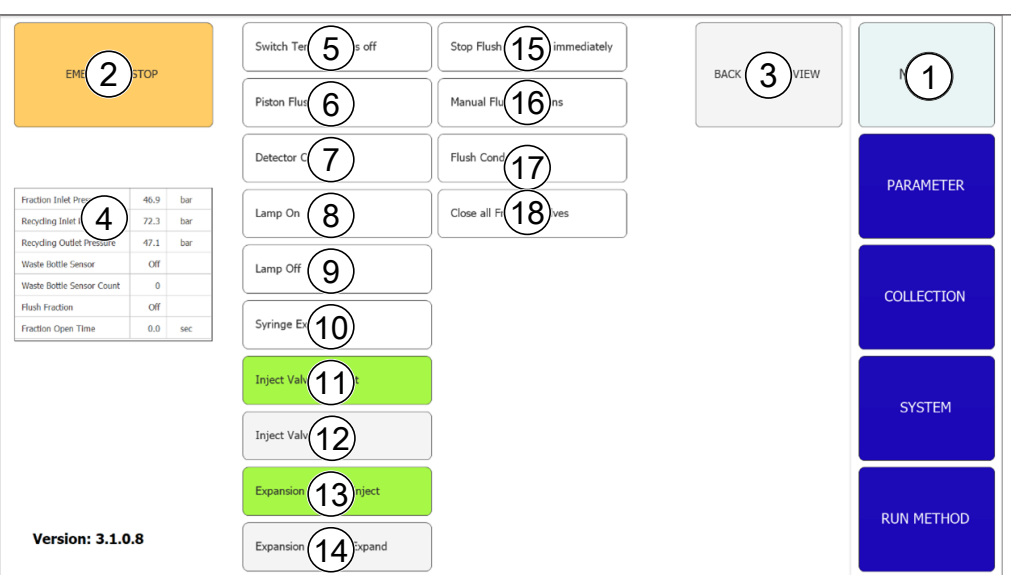

| Nr. | Name                                              | Beschreibung                                                                                                    |
|-----|---------------------------------------------------|----------------------------------------------------------------------------------------------------|
| 1   | Registerkarte MANUAL                              | Zum manuellen Starten und Stoppen eines<br>Laufs.                                                                                              |
| 2   | Schaltfläche [EMERGENCY<br>STOP]                  | Zum Durchführen des NOTAUS.                                                                                                    |
| 3   | Schaltfläche [BACK TO MAIN<br>VIEW]               | Zum Zurückkehren zur Registerkarte<br>MANUAL.                                                                                                  |
| 4   | Parametertabelle                                  | Zum Anzeigen mehrerer Parameter über das<br>Recyclingmodul.                                                                                    |
| 5   | Schaltfläche [Switch<br>Temperature OFF]          | Zum Ausschalten aller<br>Temperatursteuerungen.                                                                                                |
| 6   | Schaltfläche [Piston Flush 10<br>sec]             | Zum Spülen des Kolbens für 10 Sekunden.                                                                                                    |
| 7   | Schaltfläche [Detector<br>Calibration]            | Zum manuellen Starten der Kalibration des<br>UV-Detektors.                                                                                     |
| 8   | Schaltfläche [Lamp ON]                            | Zum Einschalten der Leuchte.                                                                                                    |
| 9   | Schaltfläche [Lamp OFF]                           | Zum Ausschalten der Leuchte.                                                                                                    |
| 10  | Schaltfläche <i>[Syringe</i><br>Exchange]         | Zum Bewegen der Spritzenpumpe in eine<br>Position, die den Austausch der Glasspritze<br>ermöglicht.                                            |
| 11  | Schaltfläche [Inject Valve to<br>Inject]          | Zum Umstellen des Einspritzventils in die manuelle Position.                                                                                   |
| 12  | Schaltfläche [Inject Valve to<br>Load]            | Zum Umstellen des Einspritzventils in die<br>Ladeposition.                                                                                     |
| 13  | Schaltfläche [Expansion<br>Valve to Inject]       | Zum Umstellen des Einspritzventils in den<br>Einspritzmodus.                                                                                   |
| 14  | Schaltfläche [Expansion<br>Valve to Expand]       | Zum Umstellen des Einspritzventils in den<br>Expansionsmodus.                                                                                  |
| 15  | Schaltfläche [Stop Flush<br>Fraction immediately] | Mit dieser Schaltfläche werden die<br>Fraktionierungszyklen aller 10 GLS-Kanäle<br>abgebrochen.                                                |
| 16  | Schaltfläche [Manual Flush<br>Fractions]          | Mit dieser Schaltfläche wird der<br>Fraktionierungszyklus eines GLS-Kanals<br>gestartet, der in einem neuen Fenster<br>ausgewählt werden kann. |
| 17  | Schaltfläche [Flush<br>condensate]                | Mit dieser Schaltfläche wird eine<br>Flüssigkeitsdetektion im ersten Zylinder<br>simuliert, sodass Restkondensate ausgespült<br>werden.        |
| 18  | Schaltfläche [Close all<br>Fraction Valves]       | Mit dieser Schaltfläche werden alle<br>fraktionellen Ventile für eine Wartung am<br>Recyclingmodul geschlossen.                                |
| 19  | Software-Version                                  | Zeigt die aktuelle Software-Version an.                                                                                                    |

#### Parametertabelle

Г

| Fraction In 1 essure    | 46.9 | bar |
|-------------------------|------|-----|
| Recycling 2 ressure     | 72.3 | bar |
| Recycling 3. Pressure   | 47.1 | bar |
| Waste Bott 4 Isor       | Off  |     |
| Waste Bott 5 Isor Count | 0    |     |
| Flush Frad 6            | Off  |     |
| Fraction O              | 0.0  | sec |

| Nr. | Name                      | Beschreibung                                                                                                    |
|-----|---------------------------|----------------------------------------------------------------------------------------------------|
| 1   | Fraction Inlet Pressure   | Der Druck am Einlass des Gas-Flüssigkeits-<br>Trenners                                                                                                    |
| 2   | Recycling Inlet Pressure  | Der Druck der CO <sub>2</sub> -Zufuhr, die in das<br>Recyclingmodul geht                                                                                                    |
| 3   | Recycling Outlet Pressure | Der Druck des recycelten CO <sub>2</sub>                                                                                                    |
| 4   | Waste Bottle Sensor       | Der Sensor ist so eingestellt, dass er<br>Flüssigkeit erkennt [ON] oder nicht [OFF]                                                                                                    |
| 5   | Waste Bottle Sensor Count | Dieser Wert gibt an, wie oft der Sensor<br>Flüssigkeit erkannt hat. Der Wert weist darauf<br>hin, wie stabil das Recycling und die Gas-<br>Flüssigkeits-Trenner arbeiten. Ein niedriger<br>Wert steht für stabile Bedingungen. Ein hoher<br>Wert bedeutet, dass viel Flüssigkeit<br>mitgenommen wird. Dieser Wert wird bei<br>jedem Start im Fenster «Run Method» auf<br>null gesetzt. |
| 6   | Flush Fraction            | Dieser Wert zeigt an, ob das Fraktionsventil<br>(Ausgang) geschlossen (OFF) oder offen (ON)<br>ist.                                                                                                    |
| 7   | Fraction Open Time        | Dieser Wert zeigt an, dass die Fraktionierung<br>noch läuft, und wie lange das Fraktionsventil<br>noch geöffnet ist.                                                                                                    |
|     |                           |                                                                                                    |

#### **Funktionale Beschreibung**

Sind Recyclingeinlassdruck und Recyclingauslassdruck ungefähr gleich, wird der  $CO_2$ -Pumpe recyceltes  $CO_2$  zugeführt.

Im ersten Zylinder des Recyclingmoduls kann der gelöste Modifier kondensieren. Die Flüssigkeit sammelt sich am Boden des Zylinders, wo eine Ventil-Sensor-Ventil-Kombination eingerichtet ist. Erkennt der Sensor Flüssigkeit, wird das obere Ventil geschlossen und das untere geöffnet, damit das Kondensat ablaufen kann. Aufgrund des Recyclingmoduls stehen auch die Gas-Flüssigkeits-Trenner (GLS) unter Druck. Die fraktionierte Flüssigkeit wird über druckstabile biegsame Leitungen in das Recyclingmodul geführt. Für jeden der zehn GLS steht eine Ventil-Speicherleitung-Ventil-Kombination zur Verfügung.

Wird ein GLS für die Fraktionierung in der Software auf aktiv geschaltet, wird das obere Ventil (Einlassventil Fraktion) geöffnet, und die Speicherröhre füllt sich mit der fraktionierten Flüssigkeit. Die Software berechnet anhand der Durchflussrate der Modifier-Pumpe, wie lange das Ventil geöffnet bleiben kann und wann es voll ist. Sie schliesst und öffnet das untere Ventil (Auslassventil Fraktion), um die fraktionierte Flüssigkeit in den Auffangbehälter zu überführen.

# 7 Bedienung

### 7.1 Systemstart

- Den externen Thermostat einschalten.
   Die empfohlene Temperatur beträgt
   5 °C.
- ► Den Kühler einschalten.
- ▶ Auf den *EIN/AUS-Schalter* drücken.
- ➡ Dadurch wird die restliche Hardware eingeschaltet.
- Das System mit dem Hauptschalter einschalten.
- ➡ Dadurch werden auch der Computer und der Touchscreen gestartet.
- ► Den Notausschalter loslassen.
- Die grüne Taste neben dem Notausschalter drücken.
- Auf das Symbol [Prep SFC] auf dem Touchscreen tippen, um die Software zu starten.
- ⇒ Das Fenster «Steuersoftware für präparative SFC» wird geöffnet.

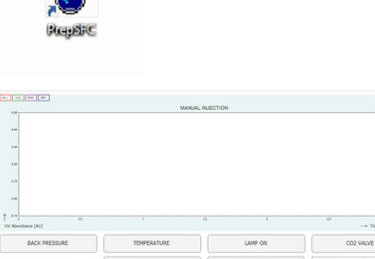

Auf die Schaltfläche [Verify] tippen, um sicherzustellen, dass alle Module ordnungsgemäss kommunizieren.

### 7.2 Positionieren der Probe

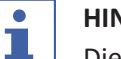

#### HINWEIS

Die Kapillarröhren sollten gerade und ohne Spannung nach unten verlaufen.

- Die Probenflasche in den Probenhalter platzieren.
- Die Kapillarröhren durch die Anschlussbeschläge im Halter führen, bis sie den Boden der Probenflasche erreichen.

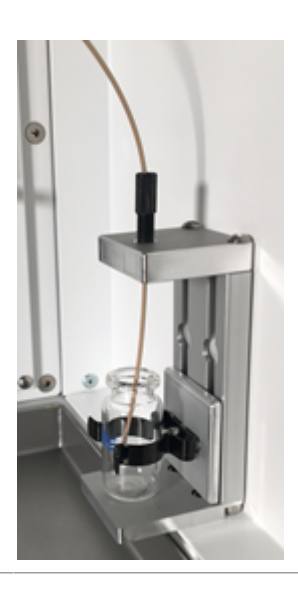

### 7.3 Positionieren der Fraktionierungsflaschen

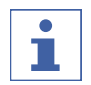

#### HINWEIS

Die Anzahl an GLS entspricht der Auslassanzahl des Fraktionierungsventils.

- Die Fraktionsflaschen in die im Auffangmenü angegebenen Positionen platzieren.
- Die entsprechenden Kapillarröhren der Gas-Flüssigkeits-Trenner an der Fraktionsflasche befestigen.
- Die Abfallflasche muss sich in der Mitte (Position 9) befinden.

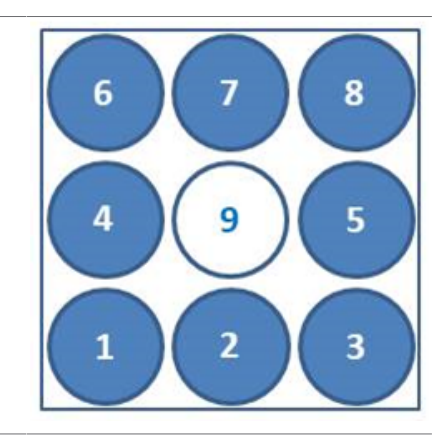

### 7.4 Methodenauswahl

#### Navigationspfad:

- → PARAMETER
- Auf die Schaltfläche [Load] tippen, um die beabsichtigte Methode auszuwählen.
- Die Anzahl an Einspritzungen angeben, die nacheinander erfolgen müssen.
- Prüfen, ob sich die richtige Säule an der ausgewählten Säulenposition befindet.

- Auf die Menüschaltfläche COLLECTION tippen.
- Die Anzahl an Fraktionen, die aufgefangen werden sollen, und die Fraktionierungszeitskala definieren.
- Im Systemfenster die Systemeinstellungen pr
  üfen.

Siehe Kapitel 6 "Software", Seite 26 für detaillierte Informationen zum Einrichten von Methoden, Anpassen von Fraktionierungsbedingungen und Festlegen von Systemeinstellungen.

### 7.5 Starten eines Laufs

### HINWEIS

Je nach ausgewählten Parametern ist eine Äquilibrierungszeit von mehreren Minuten erforderlich, um das Temperaturprofil einzurichten. Die kürzeste empfohlene Zeitspanne beträgt 5 Minuten. Konnte innerhalb dieser Zeitspanne noch kein stabiles Temperaturprofil etabliert werden, wird die Äquilibrierungszeit automatisch verlängert, bis entweder ein stabiles Temperaturprofil etabliert oder die maximale Zeitspanne von 15 Minuten erreicht wurde. Wenn nach 15 Minuten kein stabiles Temperaturprofil etabliert wurde, wird der Lauf automatisch angehalten.

#### Navigationspfad:

→ PARAMETER

#### Voraussetzung:

- Es muss ausreichend CO<sub>2</sub> und Lösungsmittel vorhanden sein, damit der Trennlauf der Probe abgeschlossen werden kann. Der Eluentenverbrauch hängt stark von der verwendeten Methode ab. Um Schäden an den Pumpen zu vermeiden, dürfen sie nicht trocken laufen.
- ☑ Die Volumina von Fraktionsflaschen und dem Abfallbehälter müssen gross genug für die gesamte Trennung sein, damit sie nicht überlaufen.
- ☑ Die Auffangflasche muss leer sein, und der Verschluss muss fest zugeschraubt sein.
- ☑ Das Gerät muss für einen Lauf vorbereitet sein.
- ☑ Die korrekten Methoden und Fraktionsbedingungen müssen ausgewählt sein.
- Die korrekte Säule, den korrekten Gradienten und die korrekte Detektionswellenlänge auswählen.
- ▶ Auf die Schaltfläche [Pump Start] tippen.
- ⇒ Die Pumpen laufen mit den Startbedingungen des ausgewählten Gradienten an.
- ► Auf die Schaltfläche [Injection] tippen.
- ⇒ Die Einspritzung kann gestartet werden, wenn die Solltemperaturbedingungen erreicht wurden.

### 7.6 Beenden eines Laufs

#### HINWEIS

1

Nachdem ein Lauf beendet wurde, halten die Pumpen automatisch an, und das  $CO_2$ -Absperrventil wird automatisch geschlossen. Die Temperatursteuerungen und der Gegendruckregler bleiben aktiv.

- ► Auf die Schaltfläche [STOP] tippen.
- ⇒ Ein neues Fenster wird geöffnet.

| Carcel | Final bijection | Immediately |
|--------|-----------------|-------------|

- ► Auf die Schaltfläche [*Cancel*] tippen.
- ⇒ Das Menü RUN METHOD wird geöffnet, doch der Lauf wird fortgesetzt.
- ► Auf die Schaltfläche [Finish Injection] tippen.
- Alle bereits in der Säule befindlichen
   Einspritzungen (Stapeleinspritzung) werden zu
   Ende gebracht. Dann wird das System
   angehalten. Die Beschriftung der Schaltfläche
   für den automatischen Start ändert sich in
   «angehalten».
- ► Auf die Schaltfläche [Immediately] tippen.
- $\Rightarrow$  Der Lauf wird sofort angehalten.

### 7.7 Herunterfahren des Systems

#### Navigationspfad:

- → MANUAL
- Auf die Schaltfläche [EXIT] tippen, um die Steuersoftware für präparative SFC zu schliessen.
- ► Den Windows-Computer herunterfahren.
- Die Systeme über den Hauptschalter ausschalten, um alle Module herunterzufahren.

### 7.8 Verwenden des Notausschalters

- Den Notausschalter betätigen, um die Pumpen, den Detektor und alle temperaturgesteuerten Module abzuschalten.
- ⇒ Dadurch wird das CO<sub>2</sub>-Absperrventil geschlossen, sodass kein CO<sub>2</sub> mehr entweichen kann.
- ⇒ Der Windows-Computer läuft weiter. Durch ein Notaus gehen keine Daten verloren.

8

### Reinigung und Wartung

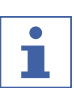

### HINWEIS

- Nur die in diesem Abschnitt beschriebenen Wartungs- und Reinigungsarbeiten durchführen.
- Keine Wartungs- und Reinigungsarbeiten durchführen, die ein Öffnen des Gehäuses erfordern.
- Nur Originalzubehör, Ersatzteile und Verbrauchsmaterialien von BÜCHI verwenden, um einen einwandfreien Betrieb zu gewährleisten und die Garantie zu erhalten.
- ► In diesem Abschnitt beschriebenen Wartungs- und Reinigungsarbeiten durchführen, um die Lebensdauer des Geräts zu verlängern.

### 8.1 Pumpen

Schwankender Pumpendruck kann entstehen, wenn die Rückschlagventile in den Pumpen verschmutzt sind und gereinigt/ausgetauscht werden müssen. Die Rückschlagventile am Pumpenein- und -auslass befinden sich in Sechskantmuttergehäusen oben (Auslass) und unten (Einlass) am Pumpenkopf.

### 8.1.1 Austauschen der Pumpenrückschlagventile

# i

#### HINWEIS

Es wird empfohlen, die Rückschlagventile in einem Ultraschallbad mit Methanol zu reinigen.

▶ Die Röhrenmuttern lösen.

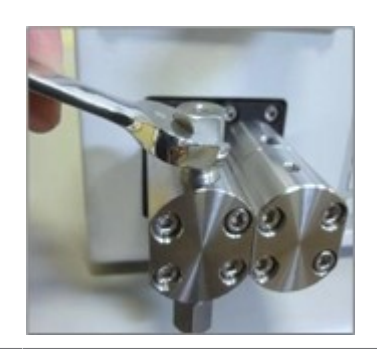

#### ► Das Gehäuse entfernen.

 Die Rückschlagventile säubern und austauschen.

 Der Pfeil auf den Rückschlagventilen muss mit der Durchflussrichtung übereinstimmen.

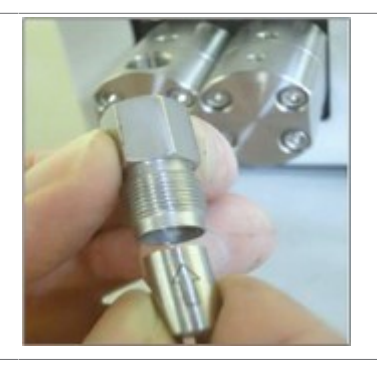

- ▶ Das Gehäuse und die Röhren austauschen.
- Alle Anschlussbeschläge festziehen.

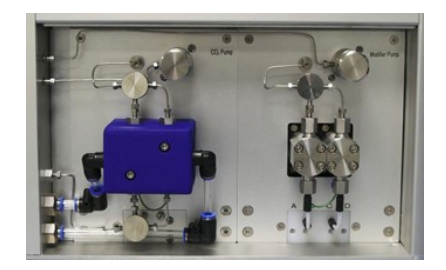

Weitere Anweisungen zum Austauschen und Reinigen des Pumpenkopfes oder seiner Komponenten gibt es beim BÜCHI-Kundendienst.

### 8.2 Servicewartung der Einspritzventile

Die Rheodyne-Einspritzventile können geöffnet werden, falls sie verstopft sind. In diesem Fall wird empfohlen, Dichtungen und Stator mit Methanol in einem Ultraschallbad zu säubern. Dichtungen sollten bei Verschleiss ausgetauscht werden. Die erforderlichen Teile sind im Rhebuild-Kit enthalten.

### 8.3 Reinigen der UV-Detektor-Durchflusszelle

Voraussetzung:

- ☑ Die Detektor-Ausgangslinie wird unruhig. Möglicherweise sind Probenrückstände in der Durchflusszelle.
- ▶ Die Säulen entfernen.
- ▶ Die Säulen durch Edelstahl-Kapillarröhren ersetzen.
- ▶ Die Edelstahl-Kapillarröhre mit einer CO<sub>2</sub>-Modifier-Mischung spülen.

Weitere Anleitungen in der Bedienungsanleitung des Herstellers für den Knauer Detektor UVD 2.1S.

### 8.4 Gegendruckregelventil

Bei Problemen mit dem Gegendruckregelventil bitte an den BÜCHI-Kundendienst wenden.

### 8.5 Fraktionierungsventil

#### 8.5.1 Reinigen des Ventils und Austauschen des Rotors

Das Ventil kann durch Spülen aller Kanäle mit einem geeigneten Lösungsmittel gereinigt werden. Wird der Fehler dadurch nicht behoben, kann das Ventil demontiert werden, damit die Einzelteile gründlicher gereinigt und auf Schäden überprüft werden können.

Der Ventile verfügen über polierte, versiegelte Flächen, die während der Demontage und Reinigung geschützt werden müssen. Der Arbeitsbereich muss sauber sein, und die Einzelteile müssen auf ein weiches Tuch oder sauberes Papier gelegt werden.

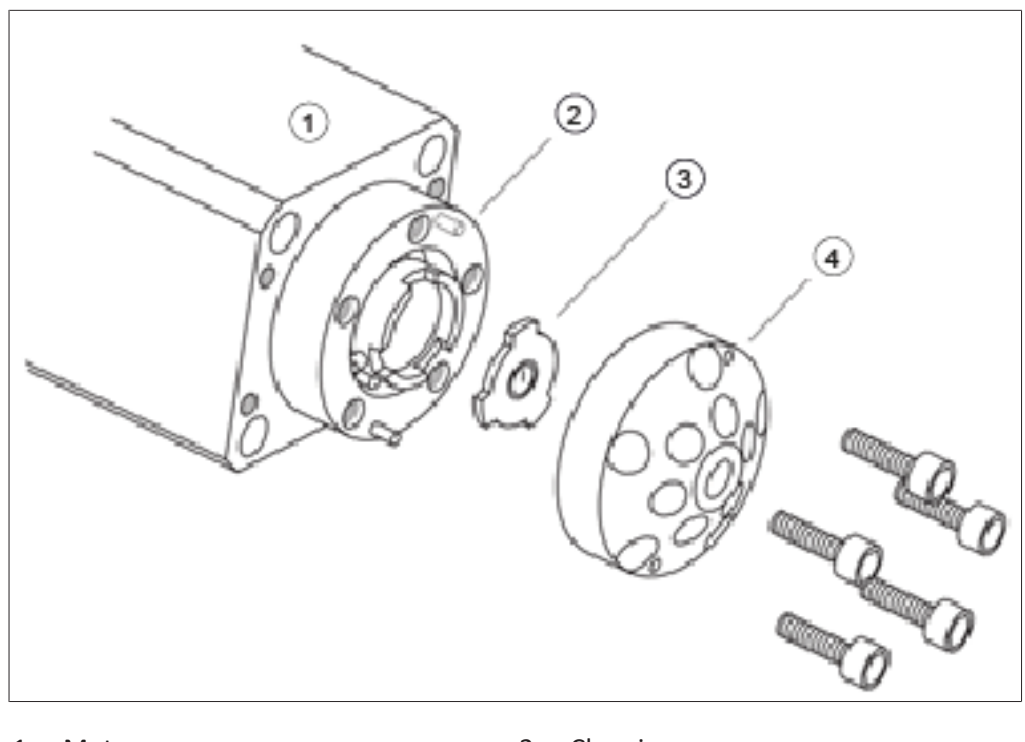

| 1 | Motor |  |
|---|-------|--|
|   |       |  |

3 Rotor

- 2 Chassis
- 4 Kappe/Stator

#### 8.5.2 Demontage

- Die fünf Innensechskantschrauben, die den Stator mit dem Ventilgehäuse verbinden, mit dem beiliegenden 3/32"-Sechskantschlüssel entfernen.
- Den Stator auf die Aussenseite legen, damit die versiegelte Oberfläche nicht beschädigt wird.
- ▶ Den Rotor vorsichtig vom Motor abziehen.
- Die Rotoroberfläche auf Kratzer untersuchen. Bei Schäden den Rotor austauschen.
- ► Die Oberfläche des Stators überprüfen.
- Austauschen, falls es zwischen den Verbindungen Kratzer gibt. An den BÜCHI-Kundendienst wenden, damit das Teil daraufhin untersucht werden kann, ob es aufgearbeitet werden kann.
- Sämtliche Teile mit geeigneten Lösungsmitteln reinigen. Dabei vorsichtig vorgehen, damit die Oberflächen nicht zerkratzen. Der Rotor muss nicht getrocknet werden.

### 8.5.3 Montage

- Den Rotor wieder in den Motor setzen. Die Rotorfläche mit der Kerbe, die die Flussrichtung anzeigt, muss nach aussen weisen.
- ► Den Stator wieder auf das Ventil setzen.
- Die fünf Innensechskantschrauben wieder einsetzen, aber nur leicht eindrehen.
- Die Schrauben über Kreuz nacheinander anziehen, bis alle festgezogen sind. Die Schrauben dürfen nicht zu fest gezogen werden, da sie lediglich die Baugruppe zusammenhalten und keinen Einfluss auf die Dichtigkeit haben.
- Das Ventil im druckbeaufschlagten System testen.
- An den BÜCHI-Kundendienst wenden, falls Probleme bestehen.

### 8.6 Gas-Flüssigkeits-Trenner (GLS)

#### HINWEIS

1

Zur Vermeidung von Kontaminierung in den aufgefangenen Fraktionen wird empfohlen, die Gas-Flüssigkeits-Trenner nach jedem Lauf mit einer CO<sub>2</sub>-Modifier-Mischung zu spülen.

- ▶ Jeden GLS 30 Sekunden lang bei vollem Durchfluss und mit Modifier spülen.
- $\Rightarrow$  Reicht das nicht aus, manuell reinigen.
- Die GLS-Becher entfernen und manuell mit geeignetem Lösungsmittel im Ultraschallbad reinigen.
- ▶ Die grüne Überwurfmutter lösen.
- ▶ Die Kolbenkappe entfernen.

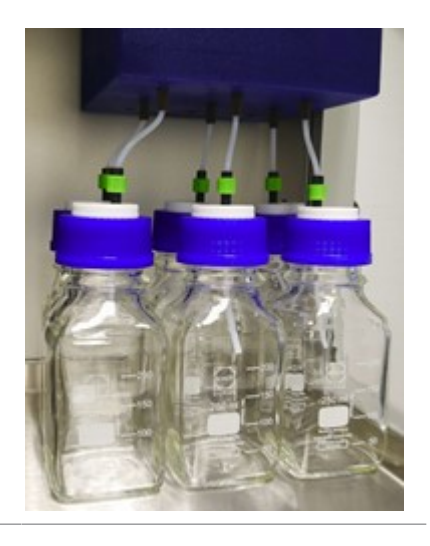

- Die braunen Anschlussbeschläge der PEEK-Kapillarröhren am GLS lösen.
- Die braunen Anschlussbeschläge der PEEK-Kapillarröhren am GLS entfernen.

 Vorsichtig die blaue Isolierung senkrecht nach unten vom GLS ziehen.

- Durch Drehen des beiliegenden GLS-Schlüssels nach links den GLS öffnen.
- Den GLS mit einer Hand fassen und herausnehmen.

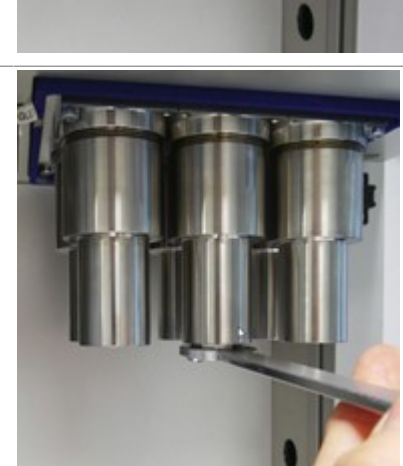

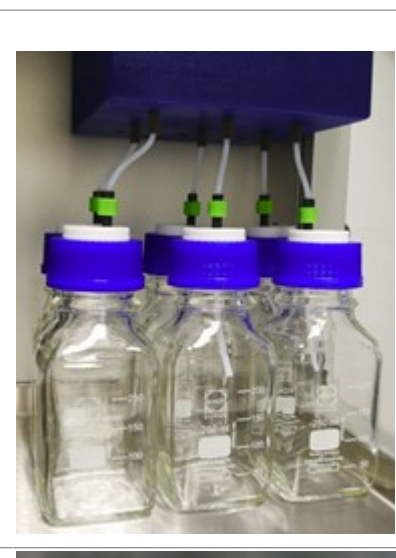

# 9 Hilfe bei Störungen

# 9.1 Fehlersuche und -behebung

| Problem                                    | Mögliche Ursache                                           | Massnahme                                                                                                    |
|--------------------------------------------|------------------------------------------------------------|----------------------------------------------------------------------------------------------------|
| Computer startet nicht oder                | Netzstecker ist nicht<br>eingesteckt                       | <ul> <li>Netzstecker einstecken</li> </ul>                                                                                              |
| Touchscreen bleibt<br>dunkel               | Sicherung oder FI-<br>Schutzschalter werden<br>ausgelöst   | <ul> <li>Sicherung oder FI-<br/>Schutzschalter einschalten</li> </ul>                                                                   |
|                                            | Computer oder Touchscreen<br>defekt                        | <ul> <li>An den BÜCHI-Kundendienst<br/>wenden</li> </ul>                                                                                |
| Pumpe oder<br>Detektor startet<br>nicht    | Netzstecker ist nicht<br>eingesteckt                       | <ul> <li>Netzstecker einstecken</li> </ul>                                                                                              |
|                                            | Sicherung oder FI-<br>Schutzschalter werden<br>ausgelöst   | <ul> <li>Sicherung oder FI-<br/>Schutzschalter einschalten</li> </ul>                                                                   |
|                                            | Computer oder Touchscreen<br>defekt                        | <ul> <li>An den BÜCHI-Kundendienst<br/>wenden</li> </ul>                                                                                |
| Ungewöhnlich<br>hoher Druck                | Pumpe defekt                                               | An den BÜCHI-Kundendienst                                                                                                    |
|                                            | Verstopfungen im<br>Kapillarsystem oder der<br>Trennsäule  | wenden                                                                                                    |
|                                            | Ventil-Fehlfunktion                                        | -                                                                                                    |
| Niedrige<br>Durchflussrate (kein<br>Druck) | Pumpenansaugung<br>funktioniert nicht                      | <ul> <li>Anschlussbeschläge an Saug-<br/>Kapillarrohr sichern, Spülventil<br/>öffnen und mit hoher<br/>Durchflussrate pumpen</li> </ul> |
|                                            | Leckagen im System                                         | Anschlussbeschläge sichern                                                                                                    |
| Niedrige<br>Durchflussrate (mit<br>Druck)  | Verschleiss der<br>Hochdruckpumpendichtung<br>en           | <ul> <li>Hochdruckpumpendichtungen<br/>austauschen</li> </ul>                                                                           |
| Druck-<br>schwankungen                     | Rückschlagventile sind<br>verschmutzt oder<br>verschlissen | <ul> <li>Rückschlagventile säubern<br/>oder austauschen. Siehe<br/>Pumpen-Bedienungsanleitung.</li> </ul>                               |
| Solltemperaturen                           | Defekte Heizelemente                                       | ► An den BÜCHI-Kundendienst                                                                                                    |
| werden nicht<br>erreicht                   | Defekte<br>Temperatursteuerung                             | wenden                                                                                                    |

# 10 Ausserbetriebnahme und Entsorgung

### 10.1 Stillegung

- ► Alle Lösungsmittel und Kühlmedien entfernen.
- ▶ Das Gerät ausschalten und vom Stromnetz trennen.
- ▶ Das Gerät reinigen.
- ► Alle Röhren und Kommunikationskabel vom Gerät abziehen.

### 10.2 Entsorgung

Der Bediener ist für die ordnungsgemässe Entsorgung des Geräts verantwortlich.

- Beim Entsorgen der Ausrüstung sind die lokalen Gesetze und Vorschriften zur Abfallentsorgung zu beachten.
- Beim Entsorgen auch auf die Entsorgungsvorschriften f
  ür die verwendeten Materialien achten. Verwendete Materialien siehe Kapitel 3.4 "Technische Daten", Seite 19.

### 10.3 Rücksendung des Instrument

Vor dem Zurücksenden des Instruments den Service der BÜCHI Labortechnik AG kontaktieren.

https://www.buchi.com/contact

# 11 Anhang

### 11.1 Ersatzteile und Zubehör

Nur originales Verbrauchsmaterial und originale Ersatzteile von BÜCHI verwenden, um eine ordnungsgemässe, zuverlässige und sichere Funktion des Systems zu gewährleisten.

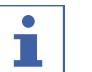

#### HINWEIS

Das Modifizieren von Ersatzteilen oder Baugruppen ist nur nach vorheriger schriftlicher Genehmigung durch BÜCHI zulässig.

Wir werden weltweit von mehr als 100 Vertriebspartnern vertreten. Ihren Händler vor Ort finden Sie unter:

www.buchi.com

Quality in your hands